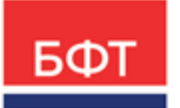

#### 000 «БФТ»

129085, г. Москва, ул. Годовикова, д. 9, стр. 17 +7 (495) 784-70-00

ineed@bftcom.com bftcom.com

**Утвержден** БАРМ.00021-1.7 34 03-ЛУ

### БФТ.Закупки

## Подсистема «Формирование потребности»

Руководство пользователя

БАРМ.00021-1.7 34 03

Листов 81

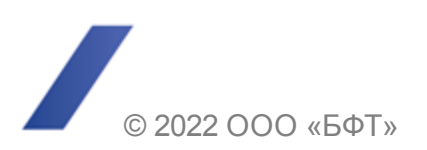

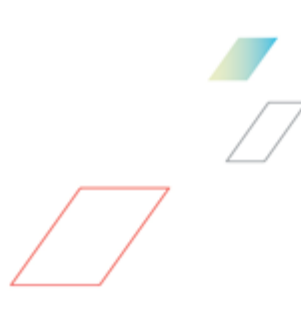

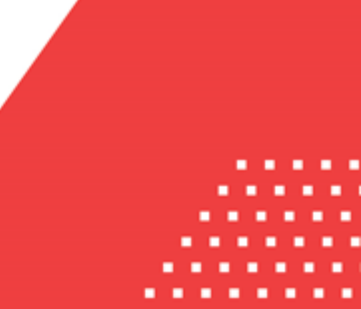

#### АННОТАЦИЯ

Приводится руководство пользователя комплексной информационной системы организации процесса закупок «БФТ.Закупки».

Содержание документа соответствует ГОСТ 19.505-79 «Единая система программной документации. РУКОВОДСТВО ОПЕРАТОРА. Требования к содержанию и оформлению».

ООО «БФТ» оставляет за собой право вносить изменения в программное обеспечение без внесения изменений в эксплуатационную документацию.

Оперативное внесение изменений в программное обеспечение отражается в сопроводительной документации к выпускаемой версии.

Документ соответствует версии системы «БФТ.Закупки» – 1.7. Последние изменения внесены 22.07.2022 г.

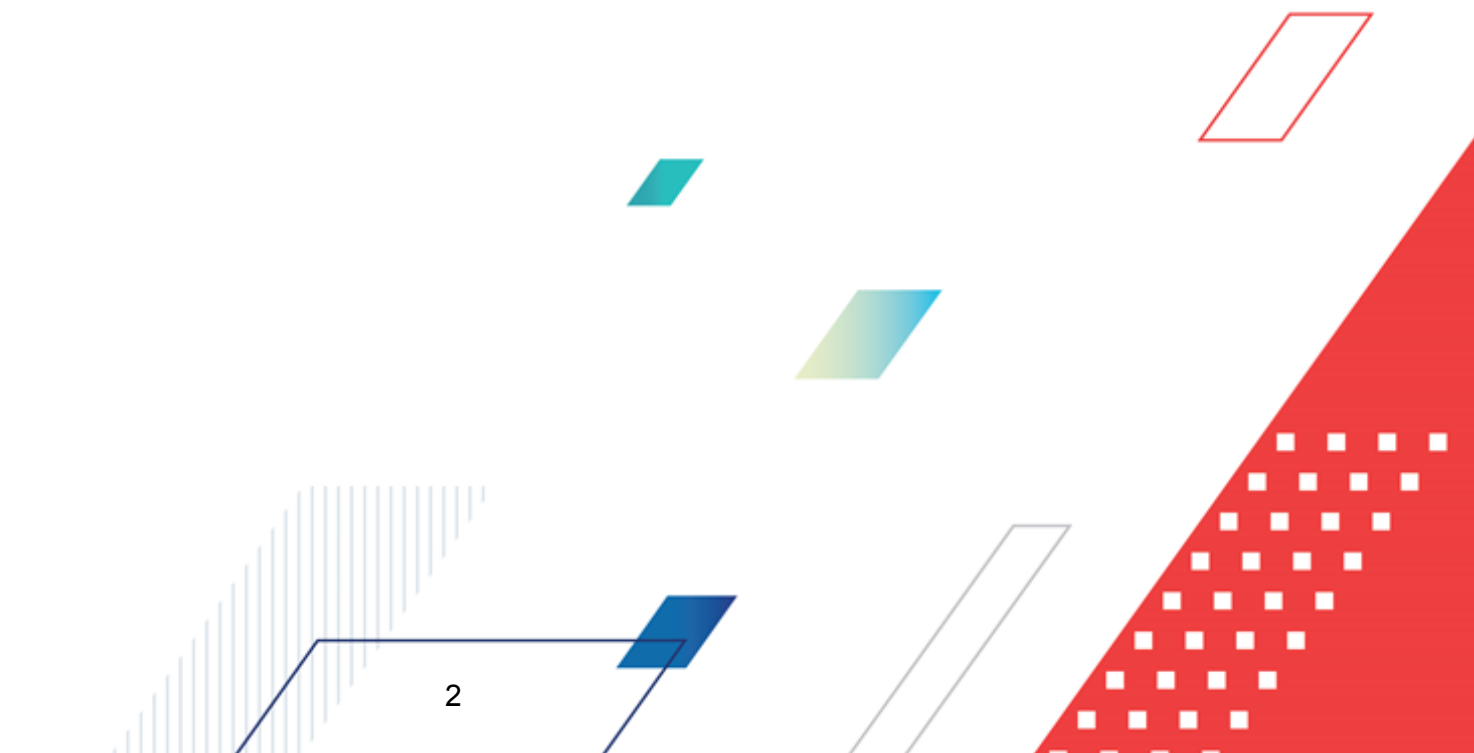

## СОДЕРЖАНИЕ

| 1 | Назначен | ие программы                                       | 4  |
|---|----------|----------------------------------------------------|----|
|   | 1.1 Фун  | кциональное назначение                             | 5  |
|   | 1.2 Экс  | плуатационное назначение                           | 6  |
| 2 | Условия  | выполнения программы                               | 7  |
|   | 2.1 Мин  | имальный состав программных средств                | 8  |
| 3 | Выполне  | ние программы                                      | 9  |
|   | 3.1 Bxo, | двсистему                                          | 10 |
|   | 3.2 Фор  | мирование потребности                              | 11 |
|   | 3.2.1    | Создание ЭД «Потребность»                          | 11 |
|   | 3.2.1.1  | Закладка «Общая информация»                        | 13 |
|   | 3.2.1.2  | Закладка «Объект закупки»                          | 25 |
|   | 3.2.1.3  | Закладка «Дополнительная информация»               | 45 |
|   | 3.2.2    | Обработка ЭД «Потребность»                         | 52 |
|   | 3.2.2.1  | ЭД «Потребность» на статусе «Удален»               | 52 |
|   | 3.2.2.2  | ЭД «Потребность» на статусе «Черновик»             | 53 |
|   | 3.2.2.3  | ЭД «Потребность» на статусе «На рассмотрении»      | 62 |
|   | 3.2.2.4  | ЭД «Потребность» на статусе «Несоответствие цен»   | 71 |
|   | 3.2.2.5  | ЭД «Потребность» на статусе «Отклонен»             | 71 |
|   | 3.2.2.6  | ЭД «Потребность» на статусе «Проект»               | 71 |
|   | 3.2.2.7  | ЭД «Потребность» на статусе «Отказан»              | 72 |
|   | 3.2.2.8  | ЭД «Потребность» на статусе «Согласован»           | 73 |
|   | 3.2.2.9  | ЭД «Потребность» на статусе «Утвержден»            | 73 |
|   | 3.2.2.10 | ЭД «Потребность» на статусе «Аннулирован»          | 17 |
|   | 3.2.2.1  | 1 ЭД «Потребность» на статусе «Внесение изменений» | 77 |
|   | 3.2.2.12 | 2 ЭД «Потребность» на статусе «Архив»              | 77 |
|   | 3.2.3    | Печатная форма ЭД «Потребность»                    | 77 |
|   | 3.3 Зав  | ершение работы                                     | 81 |

3

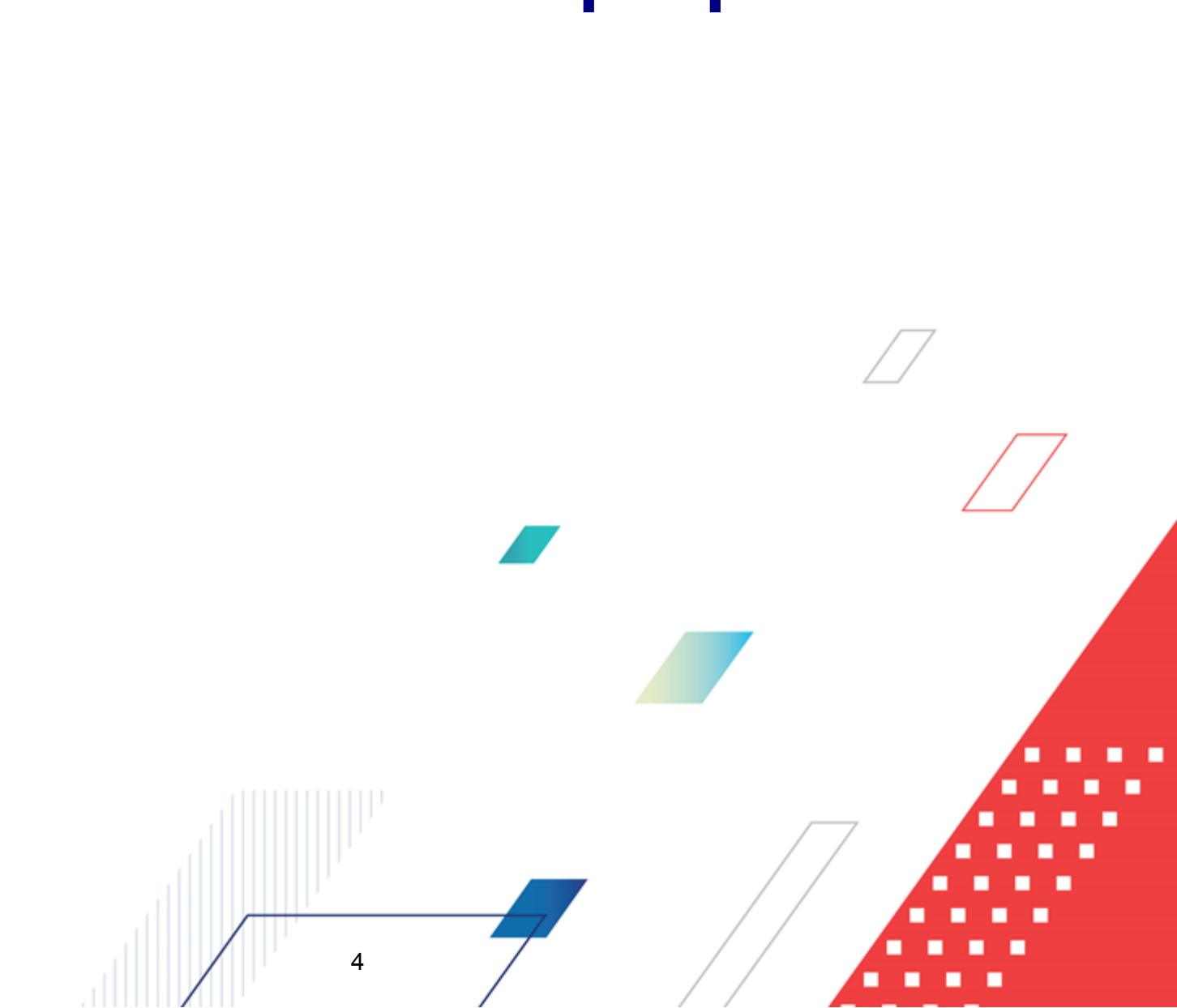

# Назначение программы

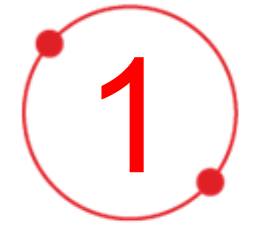

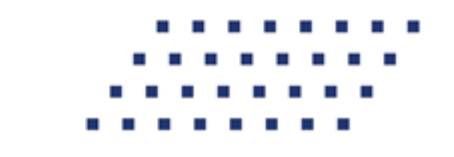

#### 1.1 Функциональное назначение

Комплексная информационная организации система процесса закупок «БФТ.Закупки»: модернизованная версия АЦК-Закупки, реализованная базе на БФТ.Платформа (Запись в реестре российского ПО № 4831 от 03.12.2018) (далее – Система) позволяет полностью автоматизировать все процессы организации и проведения закупок в соответствии с требованиями Федерального закона № 223-ФЗ: от формирования потребности до исполнения договорных обязательств и формирования контрольной отчетности.

Система позволяет в режиме реального времени просматривать и анализировать наглядно отображаемую информацию о планировании, формировании, проведении процедур и исполнении договоров и принимать эффективные управленческие решения.

Ключевые преимущества:

- Автоматизация всех этапов процедуры закупок в соответствии с требованиями Федерального закона 223-ФЗ от процесса планирования и формирования, до процесса заключения договоров и контроля над его исполнением;
- Организация единого информационного пространства для всех участников процесса закупок;
- Централизованное управление процедурами формирования закупок и определения поставщиков;
- Анализ и контроль структуры закупок;

5

- Взаимодействие с ЕИС и ЭТП;
- Расчет эффективности проведенных закупок;
- Автоматизация процесса закупок в соответствии с требованиями Федерального закона 223-ФЗ на основании потребностей конечных потребителей в товарах, работах, услугах;
- Контроль исполнения норм федерального законодательства и местного законодательства.

#### 1.2 Эксплуатационное назначение

Система эксплуатируется заказчиками, уполномоченными органами на осуществление функций по проведению процедур определения поставщика и участниками закупки претендующими на заключение договоров или соответственно заключивших такой договор.

Заказчики – юридические лица, в соответствии с ч. 2 ст.1 Федерального закона 223-ФЗ.

Уполномоченные органы (УО), уполномоченные учреждения (УУ) – органы исполнительной власти субъектов Российской Федерации, (органы местного самоуправления), уполномоченные на осуществление функций по проведению процедур определения поставщика.

Участник закупки – юридические лица, физические лица или индивидуальные предприниматели, претендующие на заключение договоров или соответственно заключившие такой договор.

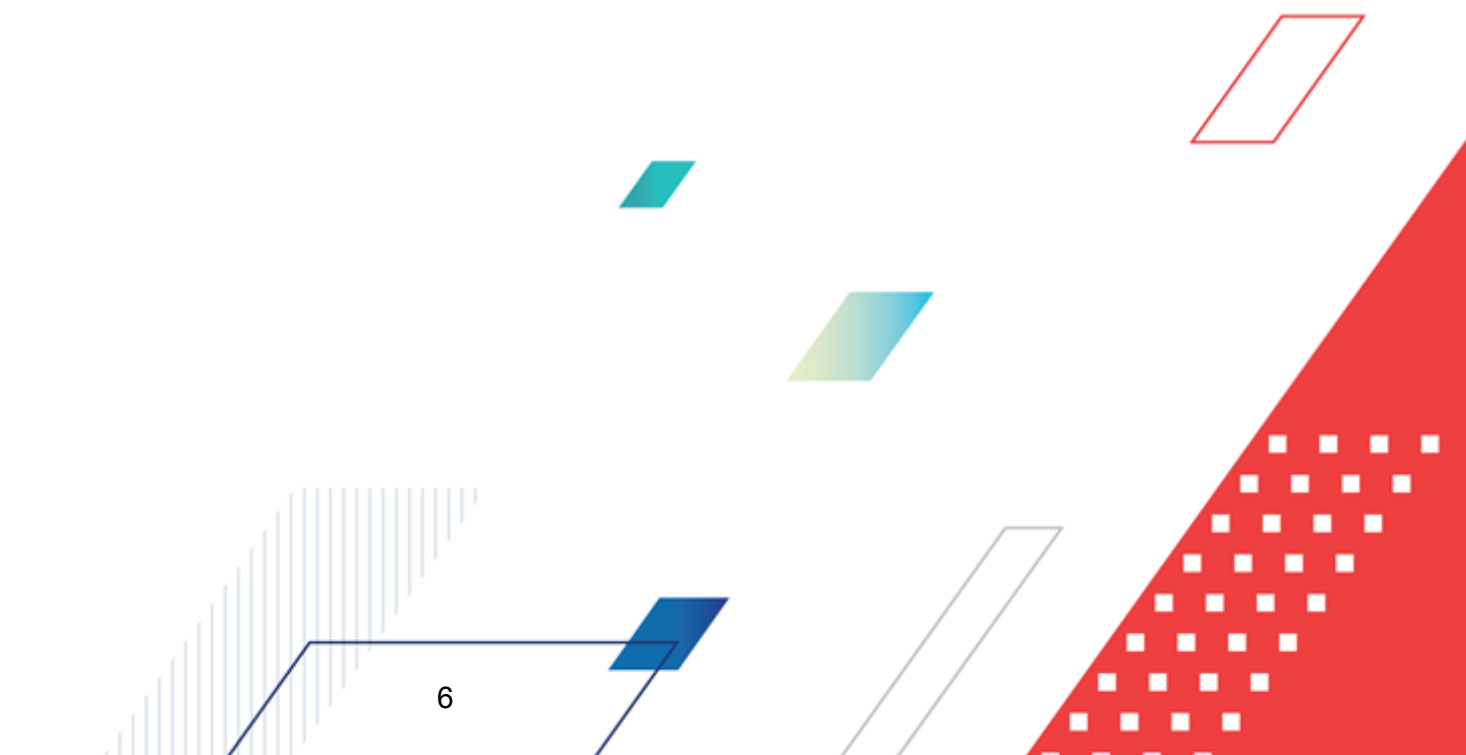

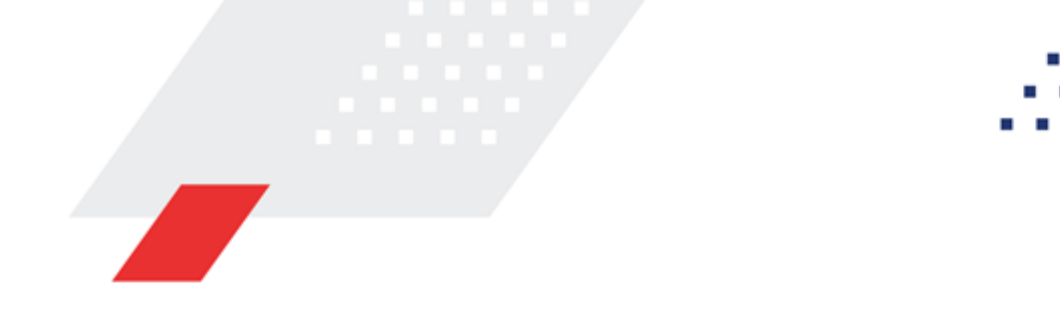

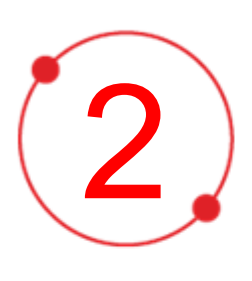

# Условия выполнения программы

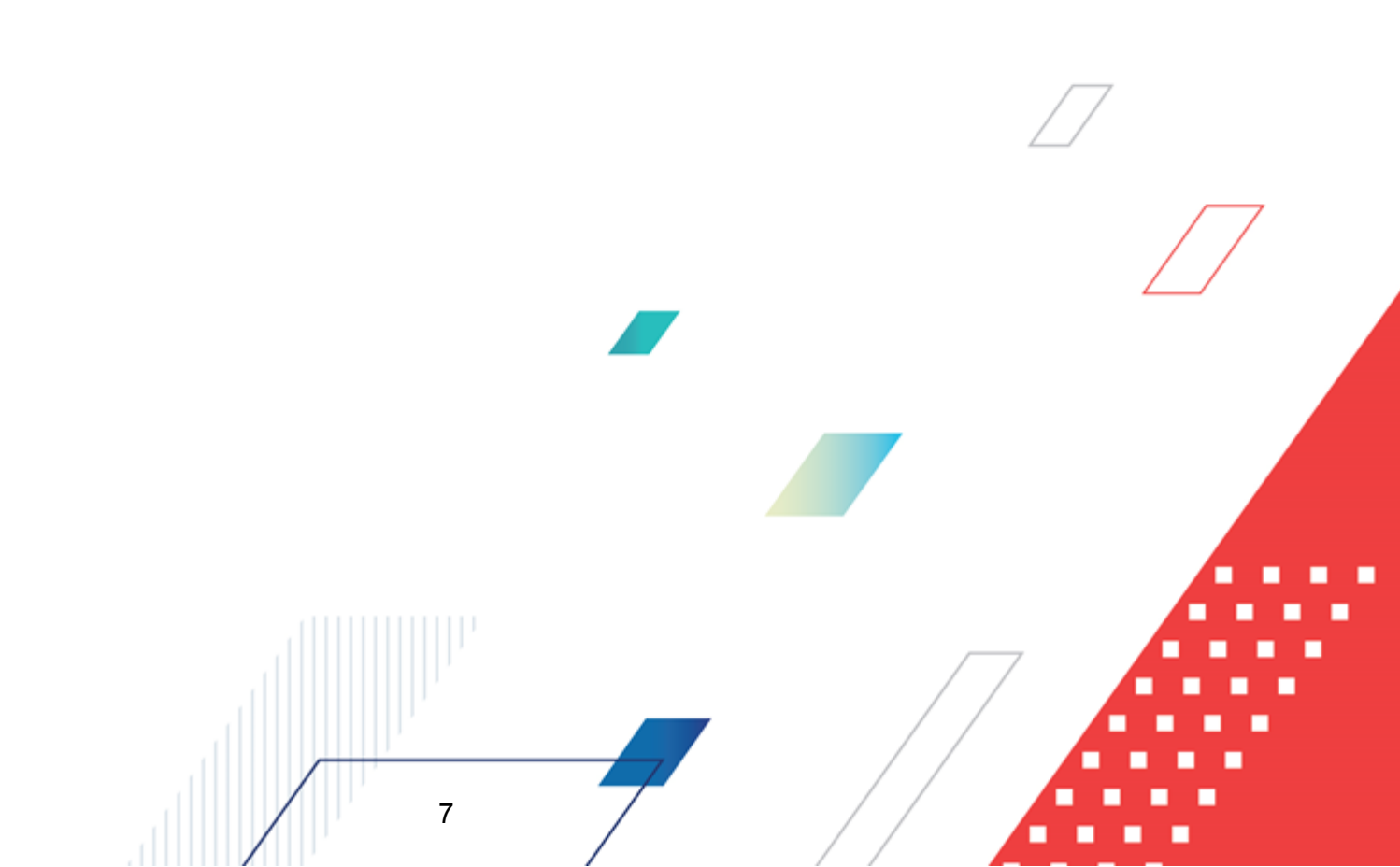

#### 2.1 Минимальный состав программных средств

Для оптимальной работы рекомендуется использовать браузер Mozilla Firefox версии 61.0 и выше.

Поддерживается работа в браузерах Google Chrome версии 72.0 и выше, Opera версии 60 или выше.

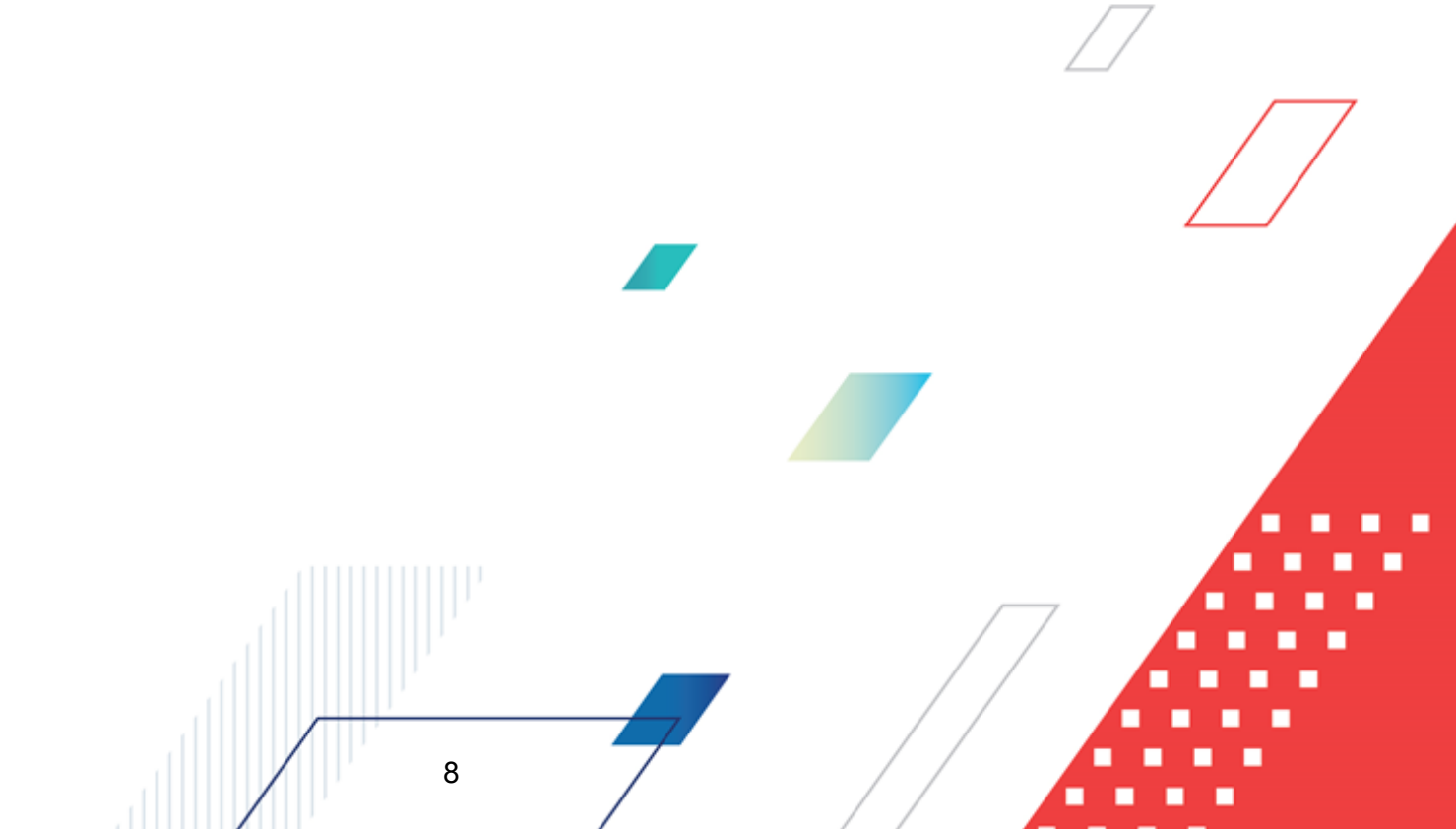

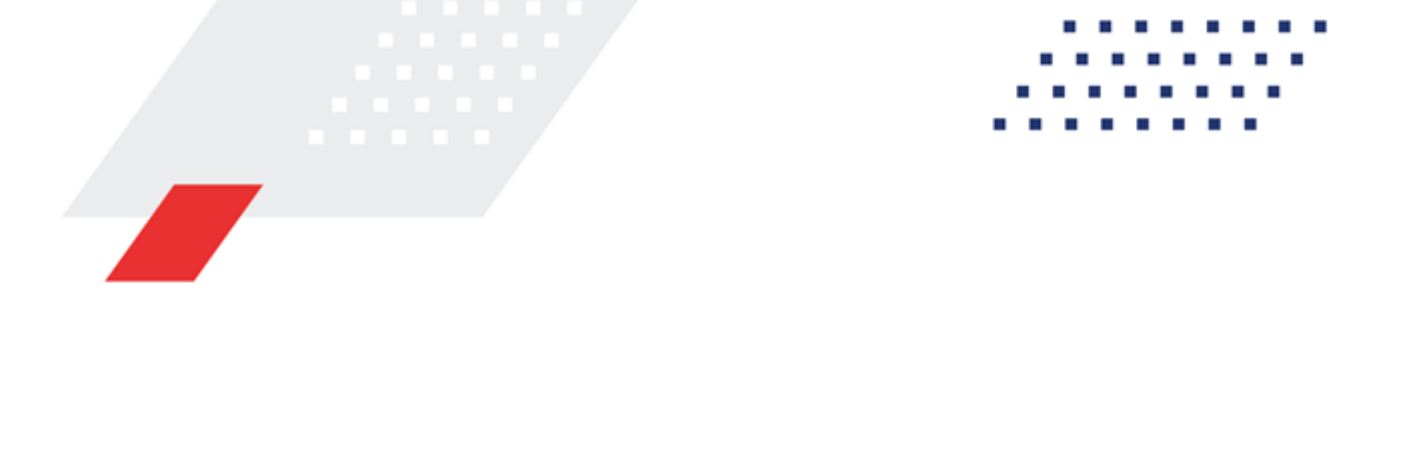

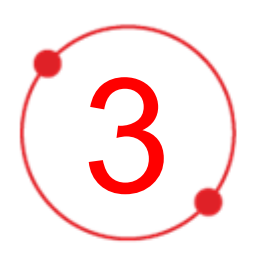

# Выполнение программы

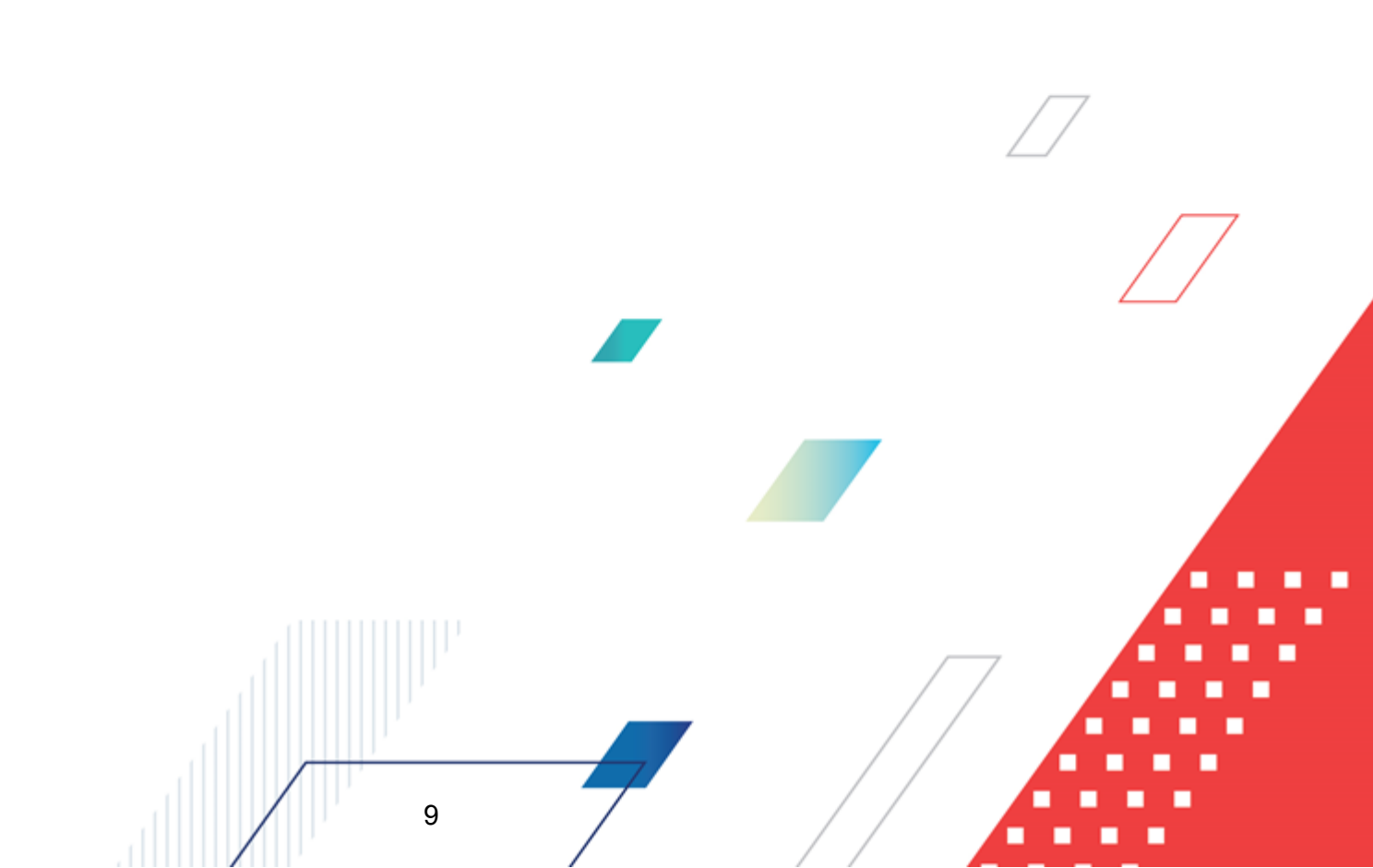

#### 3.1 Вход в систему

Работа в системе доступна только для зарегистрированных пользователей.

Для перехода к форме авторизации необходимо в адресной строке браузера ввести адрес сервера системы. В результате на экране появится форма авторизации пользователя:

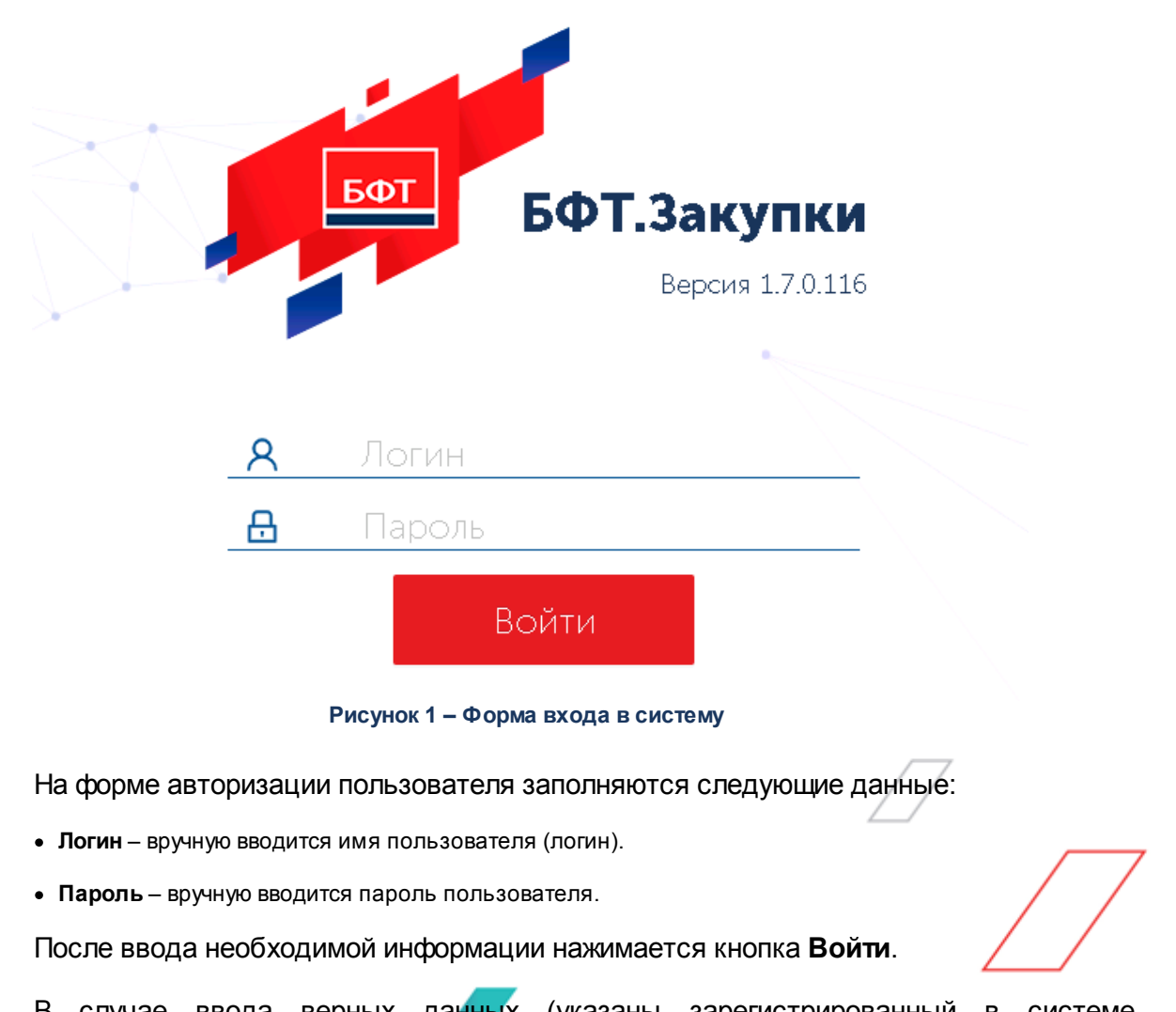

В случае ввода верных данных (указаны зарегистрированный в системе пользователь и правильный пароль) осуществляется вход в web-интерфейс системы.

10

При вводе неверных данных система выводит следующее сообщение об ошибке:

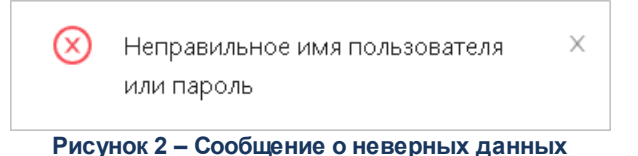

#### 3.2 Формирование потребности

Подсистема обеспечивает:

- формирование первичной потребности;
- формирование потребности на закупки до 100 000 т. р. (или 500 000 т. р.), не требующих проведения конкурентных закупочных процедур;
- формирование потребности на закупки свыше 100 000 т. р. (500 000 т. р.), требующих проведения конкурентных закупочных процедур или процедуры закупки у единственного источника;
- планирование потребностей в разрезе настраиваемого классификатора номенклатурных групп товаров, работ, услуг;
- настройку требуемого маршрута согласования в зависимости от типа формируемой потребности.

#### 3.2.1 Создание ЭД «Потребность»

11

Список ЭД «Потребность» открывается через пункт меню Формированиепотребности → Потребности.

Для создания документа нажимается кнопка **Добавить** на панели инструментов списка ЭД «Потребность». В результате открывается форма создания новой записи:

#### Выполнение программы Формирование потребности

| Создание новой записи                                                                                     |                                                                | □ ×         |
|----------------------------------------------------------------------------------------------------|----------------------------------------------------------------|-------------|
| Печать ∨                                                                                                  | ▶ Обработать ···                                               | Ещё 🗸       |
| Общая информация Объ                                                                                      | ект закупки Дополнительная информация                          |             |
| Бюджет:                                                                                                   | Бюджет области                                                 |             |
| * Номер:                                                                                                  | 62                                                             | #           |
| * Дата:                                                                                                   | 19.04.2022                                                     |             |
| * Год планирования:                                                                                       | 2022                                                           |             |
| * Заказчик:                                                                                               | ГК "Автоматизация 2"                                           |             |
| * Инициатор:                                                                                              | ГК "Автоматизация 2"                                           |             |
| Вид потребности:                                                                                          | Первичная                                                      |             |
| > Изменения                                                                                               |                                                                |             |
| ∨ Общие сведения                                                                                          |                                                                |             |
| Наименование предмета договора:                                                                           |                                                                |             |
|                                                                                                    |                                                                |             |
| Тип закупки:                                                                                              | плановая                                                       | $\vee$      |
| Требуемая дата начала поставки<br>товара (выполнения работ,                                               | Процедура по цене единицы продукции (количество не определено) |             |
| оказания услуг):<br>Минимально необходимые<br>требования, предъявляемые к<br>закупаемым товарам (работам, |                                                                | <i>[</i> // |
| <i>ус</i> лугам):                                                                                         | Отменить Применит                                              | ь Сохранить |

Рисунок 3 – Вид формы ЭД «Потребность»

Форма состоит из закладок:

- Общая информация 13;
- <u>Объект закупки</u> 25;
- Дополнительная информация 45.

При создании документа проверяется, что для пользователя установлено значение настроечного параметра Бюджет по умолчанию. Если условие не выполняется, система выводит сообщение об ошибке: *Не установлен бюджет по умолчанию. Перейдите в Профиль/Настроечные параметры/Параметры пользователя/Бюджет по умолчанию.* 

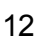

#### 3.2.1.1 Закладка «Общая информация»

На закладке содержится общая информация о потребности.

На закладке содержатся следующие поля:

- Бюджет отображается бюджет, в котором создается документ. Автоматически заполняется бюджетом пользователя, создающего документ. Недоступно для редактирования.
- Номер вручную вводится номер документа. Генерируется автоматически при создании документа. Доступно для редактирования на статусах «*Черновик»*, *«На рассмотрении»*. Обязательно для

заполнения. Справа расположена кнопка (Сгенерировать номер). При нажатии кнопки номер документа генерируется автоматически в разрезе заказчика и года планирования. Кнопка доступна на статусах «Черновик», «На рассмотрении».

- Дата из календаря выбирается дата создания документа. Автоматически заполняется рабочей датой пользователя при создании документа. Доступно для редактирования на статусах *«Черновик», «На рассмотрении»*. Обязательно для заполнения.
- Год планирования вручную вводится год планирования. Автоматически заполняется текущим годом пользователя при создании документа. Доступно для редактирования на статусах «Черновик» (если нет родительского документа), «На рассмотрении». Обязательно для заполнения.
- Заказчик указывается наименование организации заказчика. Значение выбирается из справочника *Организации*. Автоматически заполняется организацией пользователя, создающего документ, при наличии у организации роли *Заказчик*. Доступно для редактирования на статусах *«Черновик»* (если нет родительского документа), *«На рассмотрении»*. Обязательно для заполнения. Для обновления полного наименования организации заказчика используется кнопка

#### (Обновить).

**Примечание.** Кнопка **Обновить** доступна на статусе «Черновик», если для потребности существует родительский документ.

- Инициатор наименование инициатора потребности. Значение выбирается из справочника *Организации*. Автоматически заполняется организацией пользователя, создающего документ, при наличии у организации роли *Бюджетное учреждение* или *Автономное учреждение*. Доступно для редактирования на статусах «Черновик», «На рассмотрении». Обязательно для заполнения.
- Вид потребности из раскрывающегося списка выбирается вид потребности. Для выбора доступны значения:
  - Первичная;

13

- Закупка, требующая проведение закупочных процедур;
- Закупка у единственного источника до 100 000 т.р.;
- Закупка у единственного источника до 500 000 т.р.;
- Закупка инновационной продукции, высокотехнологичной продукции и лекарственных средств.

Значение по умолчанию – *Первичная*. Доступно для редактирования на статусе «*Черновик»* пользователю со спецролью *Редактирование вида потребности*, если в документ не были внесены изменения в процессе обработки. Обязательно для заполнения.

В группе полей Изменения содержится информация об изменениях, вносимых в потребность.

Группа полей имеет следующий вид:

| ∨ Изменения                    |                                                                                                   |        |
|--------------------------------|---------------------------------------------------------------------------------------------------|--------|
| Дата внесения изменений:       |                                                                                                   |        |
| Основание внесения изменений:  |                                                                                                   |        |
|                                |                                                                                                   | //     |
|                                | 🔽 Изменение потребности в товарах (работах, услугах) 🕖                                            |        |
|                                | Изменение более чем на 10 процентов стоимости планируемых к приобретению товаров (работ, услуг) ⑦ |        |
|                                | Изменение в иных случаях, установленных положением о закупке и другими документами заказчика      |        |
| Причина аннулирования закупки: | Торги не состоялись                                                                               | $\vee$ |

Рисунок 4 – Группа полей «Изменения»

В группе полей содержатся следующие поля:

- Дата внесения изменений отображается дата внесения изменений. Заполняется автоматически датой внесения изменений при обработке документа. Недоступно для редактирования.
- Основание внесения изменений вручную вводится основание внесения изменений. Доступно для редактирования на статусах «Черновик», «На рассмотрении».
- Изменение потребности в товарах (работах, услугах) признак включается при изменении потребности в товарах (работах, услугах), в том числе сроков их приобретения, способа осуществления закупки и срока исполнения договора. Доступен для редактирования на статусах «Черновик», «На рассмотрении».
- Изменение более чем на 10 процентов стоимости планируемых к приобретению товаров (работ, услуг) – признак включается при изменении более чем на 10 процентов стоимости планируемых к приобретению товаров, выявленном в результате подготовки к процедуре проведения конкретной закупки, вследствие чего невозможно осуществление закупки в соответствии с планируемым

объемом денежных средств, предусмотренным планом закупки. Доступен для редактирования на статусах «*Черновик*», «*На рассмотрении*».

- Изменение в иных случаях, установленных положением о закупке и другими документами заказчика признак включается при изменении потребности в иных случаях. Доступен для редактирования на статусах «Черновик», «На рассмотрении».
- Причина аннулирования закупки отображается причина аннулирования закупки. Заполняется при выполнении действия Аннулировать на статусе «Утвержден». Из раскрывающегося списка выбирается одно из значений:
  - Отказ от проведения закупки;
  - Признание торгов недействительными;
  - Торги не состоялись.

Недоступно для редактирования на форме документа.

**Примечание**. Поле отображается на форме, если документ находится на статусе «Аннулирован».

В группе полей Общие сведения содержится информация о планируемой закупке.

Группа полей имеет следующий вид:

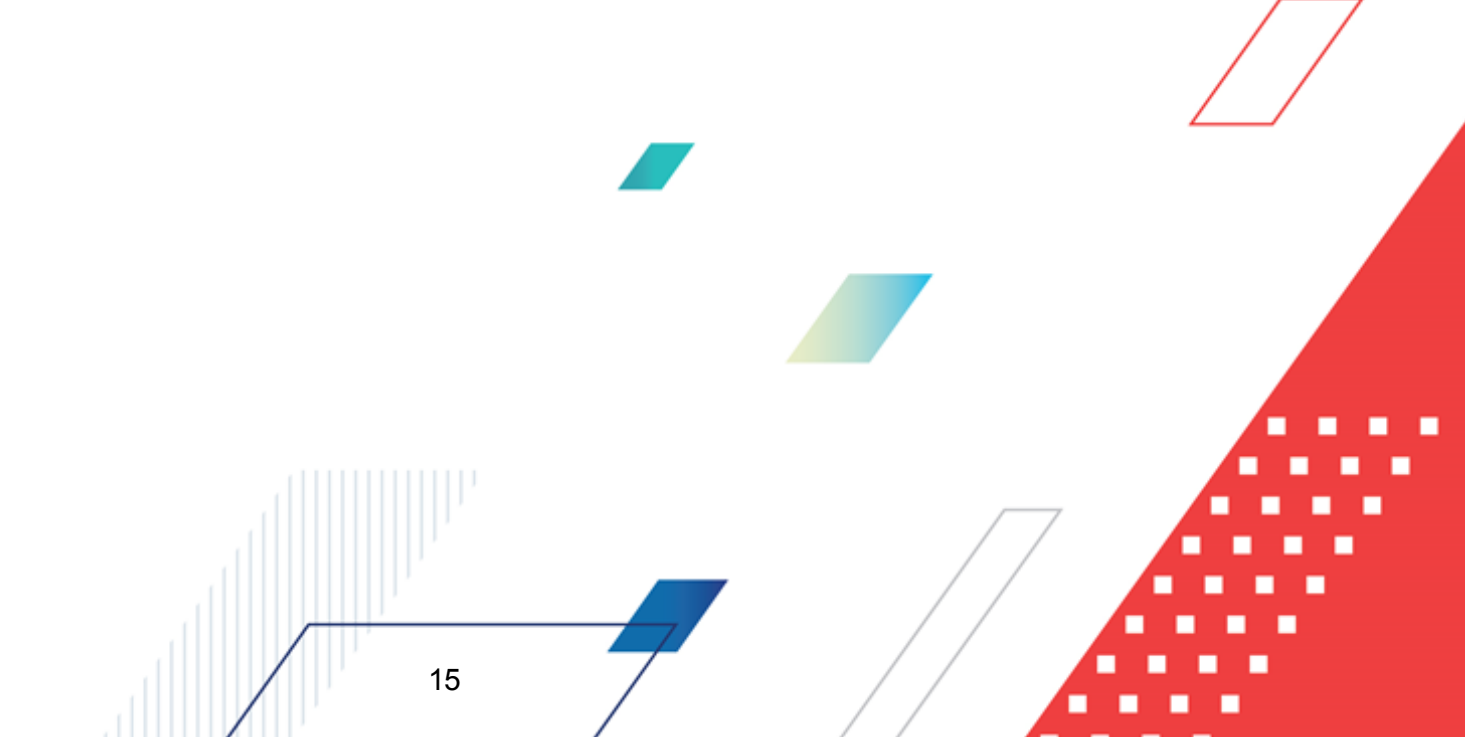

#### Выполнение программы Формирование потребности

БАРМ.00021-1.7 34 03

| оощие сведения                 |                                                                                      |  |
|--------------------------------|--------------------------------------------------------------------------------------|--|
| Способ закупки:                | Выберите значение                                                                    |  |
|                                | Электронная форма определения поставщика (исполнителя, подрядчика)                   |  |
| аименование предмета договора: |                                                                                      |  |
| Тип закупки:                   | плановая                                                                             |  |
|                                |                                                                                      |  |
|                                | Процедура по цене единицы продукции (количество не определено)                       |  |
|                                | Участниками закупки могут быть только субъекты малого и среднего предпринимательства |  |
|                                | Привлечение подрядчиков из числа субъектов малого и среднего предпринимательства     |  |
|                                | Позиция является долгосрочной                                                        |  |
|                                | Не учитывать закупку при расчете совокупного годового объема договоров 🖉             |  |
| Нанальная (маклимальная) нена  |                                                                                      |  |
| договора:                      |                                                                                      |  |
| Обоснование начальной          |                                                                                      |  |
| (максимальной) цены договора:  |                                                                                      |  |
|                                |                                                                                      |  |
| * Валюта:                      | RUB                                                                                  |  |
| Планируемая дата заключения    |                                                                                      |  |
| договора:                      |                                                                                      |  |
| Планируемый срок исполнения    |                                                                                      |  |
| договора:                      |                                                                                      |  |
| Минимально необходимые         |                                                                                      |  |
| требования, предъявляемые к    |                                                                                      |  |
| закупаемым товарам (работам,   |                                                                                      |  |
| услугам):                      |                                                                                      |  |
| Дополнительные сведения:       |                                                                                      |  |
|                                |                                                                                      |  |

Рисунок 5 – Группа полей «Общие сведения»

В группе полей содержатся следующие поля:

• Способ закупки – указывается способ закупки. Значение выбирается из справочника Способы закупки. Доступно для редактирования на статусах «Черновик», «На рассмотрении». Обязательно для заполнения, если в поле Вид потребности указано значение Закупка, требующая проведения закупочных процедур.

Примечание. Поле отображается на форме, если в поле Вид потребности указано значение, отличное от Первичная.

• Электронная форма определения поставщика (исполнителя, подрядчика) – признак включается автоматически, если в поле Способ закупки выбрана запись справочника с признаком *В* электронной форме. Недоступен для редактирования.

Примечание. Поле отображается на форме, если в поле Вид потребности указано значение, отличное от Первичная.

• Наименование предмета договора – вручную вводится наименование предмета договора. Доступно для редактирования на статусах «Черновик», «На рассмотрении». Обязательно для заполнения, если в поле Вид потребности указано значение, отличное от Первичная.

- Тип закупки из раскрывающегося списка выбирается тип закупки. Для выбора доступны значения Плановая или Внеплановая. Доступно для редактирования на статусах «Черновик», «На рассмотрении».
- Процедура по цене единицы продукции (количество не определено) признак включается, если процедура проводится по цене за единицу продукции. Доступно для редактирования на статусах «Черновик», «На рассмотрении».
- Участниками закупки могут быть только субъекты малого и среднего предпринимательства признак включается, если процедура проводится только среди субъектов малого и среднего предпринимательства. Доступен для редактирования на статусах «Черновик», «На рассмотрении», если в поле Способ закупки выбрано значение, отличное от значений настроечных параметров:
  - Извещение о закупке "Конкурс в электронной форме, участниками которого могут являться только субъекты малого и среднего предпринимательства";
  - Извещение о закупке "Аукцион в электронной форме, участниками которого могут являться только субъекты малого и среднего предпринимательства";
  - Извещение о закупке "Запрос котировок в электронной форме, участниками которого могут являться только субъекты малого и среднего предпринимательства";
  - Извещение о закупке "Запрос предложений в электронной форме, участниками которого могут являться только субъекты малого и среднего предпринимательства".

Если в поле **Способ закупки** выбрано значение, указанное в перечисленных настроечных параметрах, признак включается автоматически и становится недоступным для редактирования.

Примечание. Признак отображается на форме, если в поле Вид потребности указано значение, отличное от Первичная.

• Привлечение подрядчиков из числа субъектов малого и среднего предпринимательства – признак включается, если к исполнению договора планируется привлечь подрядчиков из числа субъектов малого и среднего предпринимательства. Доступен для редактирования на статусах «Черновик», «На рассмотрении».

Примечание. Признак отображается на форме, если в поле Вид потребности указано значение, отличное от Первичная.

• Позиция является долгосрочной – признак включается для долгосрочных позиций плана. Доступен для редактирования на статусах «Черновик», «На рассмотрении».

17

Примечание. Признак отображается на форме, если в поле Вид потребности указано значение, отличное от Первичная.

• Закупка инновационных, высокотехнологичных товаров (работ, услуг) – признак включается, если планируется закупка товаров (работ, услуг), удовлетворяющих критериям отнесения к инновационной продукции, высокотехнологичной продукции. Доступен для редактирования на статусах «Черновик», «На рассмотрении».

Примечание. Признак отображается на форме, если в поле Вид потребности указано значение Закупка, требующая проведение закупочных процедур.

• Не учитывать закупку при расчете совокупного годового объема договоров – признак включается, если требуется не учитывать закупку при расчете совокупного годового объема договоров в соответствии с п. 5 ПП РФ от 11.12.2014 г. № 1352. Доступен для редактирования на статусах «Черновик», «На рассмотрении».

Примечание. Признак отображается на форме, если в поле Вид потребности указано значение, отличное от Первичная.

• Категория закупки – указывается категория закупки. Значение выбирается из справочника Категории закупки. Доступно для редактирования на статусах «Черновик», «На рассмотрении». Обязательно для заполнения, если в поле Вид потребности указано значение, отличное от Закупка инновационной продукции, высокотехнологичной продукции и лекарственных средств.

Примечание. Поле отображается на форме, если включен признак Не учитывать закупку при расчете совокупного годового объема договоров.

• Начальная (максимальная) цена договора – отображается начальная цена договора. Автоматически заполняется суммой строк финансирования потребности. Недоступно для редактирования.

Примечание. Поле отображается на форме, если в поле Вид потребности указано значение, отличное от Первичная.

• Обоснование начальной (максимальной) цены договора – вручную вводится обоснование начальной (максимальной) цены договора. Доступно для редактирования на статусах «Черновик», «На рассмотрении».

Примечание. Поле отображается на форме, если в поле Вид потребности указано значение, отличное от Первичная.

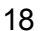

• Валюта – указывается валюта договора. Значение выбирается из справочника Валюты. Автоматически заполняется значением из настроечного параметра Валюта. Доступно для редактирования на статусах «Черновик», «На рассмотрении». Обязательно для заполнения.

Примечание. Поле отображается на форме, если в поле Вид потребности указано значение, отличное от Первичная.

• Курс валюты – вручную вводится курс валюты договора. Доступно для редактирования на статусах

«Черновик», «На рассмотрении». Справа от поля расположена кнопка (Выбрать курс валюты из справочника). При нажатии кнопки открывается список Курсы валют справочника Валюты.

Примечание. Поле и кнопка отображаются на форме, если в поле Валюта указано значение, отличное от значения в настроечном параметре Валюта.

Дата, на которую установлен курс валюты – из календаря выбирается дата, на которую установлен курс. Автоматически заполняется значением поля Дата котирования записи справочника, выбранной при нажатии кнопки
 (Выбрать курс валюты из справочника). Доступно для редактирования на статусах «Черновик», «На рассмотрении».

**Примечание.** Поле отображается на форме, если в поле **Валюта** указано значение, отличное от значения в настроечном параметре **Валюта**.

 Начальная (максимальная) цена договора (в рублевом эквиваленте) – отображается начальная (максимальная) цена договора в рублевом эквиваленте. Автоматически заполняется произведением значений полей Начальная (максимальная) цена договора и Курс валюты. Недоступно для редактирования.

**Примечание.** Поле отображается на форме, если в поле **Валюта** указано значение, отличное от значения в настроечном параметре **Валюта**.

• Требуемая дата начала поставки товара (выполнения работ, оказания услуг) – из календаря выбирается дата начала поставки. Доступно для редактирования на статусе «Черновик».

Примечание. Поле отображается на форме, если в поле Вид потребности указано значение Первичная.

 Планируемый срок начала закупки – указывается планируемый срок размещения извещения об осуществлении закупки, направления приглашения принять участие в определении поставщика (подрядчика, исполнителя). Доступно для редактирования на статусах «Черновик», «На рассмотрении». Примечание. Поле отображается на форме, если в поле Вид потребности указано значение Закупка, требующая проведение закупочных процедур.

• Год планируемого периода – указывается год планируемого периода закупки. Доступно для редактирования на статусах «*Черновик*», «*На рассмотрении*». Обязательно для заполнения.

Примечание. Поле отображается на форме, если в поле Вид потребности указано значение Закупка инновационной продукции, высокотехнологичной продукции и лекарственных средств.

• Планируемая дата заключения договора – из календаря выбирается планируемая дата заключения договора. Доступно для редактирования на статусах «*Черновик»*, «*На рассмотрении»* в зависимости от состояния настроечного параметра Планируемая дата заключения договора.

Примечание. Поле отображается на форме, если в поле Вид потребности указано значение, отличное от Первичная.

• Планируемый срок исполнения договора – из календаря выбирается планируемый срок исполнения договора. Доступно для редактирования на статусах «Черновик», «На рассмотрении».

Примечание. Поле отображается на форме, если в поле Вид потребности указано значение, отличное от Первичная или Закупка инновационной продукции, высокотехнологичной продукции и лекарственных средств.

• Срок исполнения договора – из календаря выбирается срок исполнения договора. Доступно для редактирования на статусах «*Черновик*», «*На рассмотрении*». Обязательно для заполнения.

Примечание. Поле отображается на форме, если в поле Вид потребности указано значение Закупка инновационной продукции, высокотехнологичной продукции и лекарственных средств.

- Минимально необходимые требования, предъявляемые к закупаемым товарам (работам, услугам) – вручную вводятся функциональные, технические, качественные и эксплуатационные характеристики предмета договора. Доступно для редактирования на статусах «Черновик», «На рассмотрении».
- Дополнительные сведения вручную вводятся дополнительные необходимые сведения. Доступно для редактирования на статусах «Черновик», «На рассмотрении».

В группе полей Регион поставки товаров (выполнения работ, оказания услуг) отображается информация о регионе поставки.

Группа полей имеет следующий вид:

20

| У Регион поставки товаров (выпо<br>выпоставки товаров (выпоставки товаров) | <u>лнения работ, оказания услуг)</u> |  |
|----------------------------------------------------------------------------|--------------------------------------|--|
| Страна:                                                                    | Российская Федерация                 |  |
| OKATO :                                                                    | 0120000000 Районы Алтайского края/   |  |
| Адрес:                                                                     | ул. Мира, 5                          |  |
|                                                                            |                                      |  |

Рисунок 6 – Группа полей «Регион поставки товаров (выполнения работ, оказания услуг)»

В группе полей содержатся следующие поля:

- Страна указывается страна поставки. Значение выбирается из справочника Страны. Автоматически заполняется:
  - о значением настроечного параметра Страна;
  - о значением поля Страна карточки организации, выбранной в поле Инициатор.

Доступно для редактирования на статусах «*Черновик»*, «*На рассмотрении»* в зависимости от состояния настроечного параметра **Регион поставки**.

 ОКАТО – указывается код из Общероссийского классификатора административнотерриториальных образований. Значение выбирается из справочника ОКАТО. Автоматически заполняется значением кода ОКАТО из карточки организации инициатора потребности, если в карточке в поле Тип адреса указано значение Местонахождение/Место жительства и в поле Выбор из справочника указано значение ОКАТО. Доступно для редактирования на статусах «Черновик», «На рассмотрении» в зависимости от состояния настроечного параметра Регион поставки.

Примечание. Поле отображается на форме, если в поле Страна указано значение Россия.

- Адрес вручную вводится адрес получателя. Автоматически заполняется из карточки организации инициатора потребности:
  - о если в карточке в поле Страна указано значение Россия, в поле Тип адреса Местонахождение/Место жительства и в поле Выбор из справочника указано значение ОКАТО – значением поля Адрес строки списка Адреса организации;
  - о если в поле Страна указано значение, отличное от Россия значением поля Адрес строки списка Адреса организации с признаком Основной адрес.

Доступно для редактирования на статусах «*Черновик*», «*На рассмотрении*» в зависимости от состояния настроечного параметра **Регион поставки**.

После заполнения необходимых полей нажимается кнопка Примените

21

Сохранить. При сохранении выполняются следующие контроли:

- Проверяется, что для пользователя, создающего документ, указан бюджет в настроечном параметре Бюджет по умолчанию. Если условие не выполняется, система выводит сообщение об ошибке: *Не установлен бюджет по умолчанию*. Перейдите в Профиль/Настроечные параметры/Параметры пользователя/Бюджет по умолчанию.
- Если заполнены поля Планируемый срок начала осуществления закупки и Планируемый срок исполнения договора, проверяется, что дата срока исполнения договора больше или равна дате срока начала осуществления закупки. Если условие не выполняется, система выводит сообщение об ошибке: *РП-V-002. Дата срока исполнения должна быть больше или равна дате срока начала закупки.*
- Если заполнены поля Планируемая дата заключения договора и Планируемый срок начала осуществления закупки, проверяется, что дата заключения договора больше или равна сроку начала осуществления закупки. Если условие не выполняется, система выводит сообщение об ошибке: *РП-V-003.* Дата заключения должна быть больше или равна дате срока начала закупки.
- Если заполнены поля Планируемая дата заключения договора и Планируемый срок исполнения договора, проверяется, что срок исполнения договора больше или равен планируемой дате заключения договора. Если условие не выполняется, система выводит сообщение об ошибке: *РП-V-004. Дата срока исполнения должна быть больше или равна дате заключения.*
- Если в поле Вид потребности выбрано значение Закупка, требующая проведение закупочных процедур, проверяется, что заполнено поле Планируемый срок начала закупки. Если условие не выполняется, система выводит предупреждение: *РП-V-007. Заполните поле "Планируемый срок начала закупки" на вкладке "Общая информация" в блоке "Общие сведения".*
- Если в поле Вид потребности выбрано значение, отличное от Первичная или Закупка инновационной продукции, высокотехнологичной продукции и лекарственных средств, проверяется, что поле Планируемый срок исполнения договора заполнено. Если условие не выполняется, система

выводит предупреждение: *РП-V-008. Заполните поле "Планируемый срок* исполнения договора" на вкладке "Общая информация" в блоке "Общие сведения".

- Если в поле Вид потребности выбрано значение Закупка у единственного источника до 100 000 т.р. или Закупка у единственного источника до 500 000 т.р., проверяется, что поле Планируемая дата заключения договора заполнено. Если условие не выполняется, система выводит предупреждение: РП-V-009. Заполните поле "Планируемая дата заключения договора" на вкладке "Общая информация" в блоке "Общие сведения".
- Если в настроечном параметре **Планируемая дата заключения договора** выбрано значение *Запрещать заполнение* и в поле **Вид потребности** выбрано значение, отличное от *Первичная*, проверяется, что поле **Планируемая дата заключения договора** не заполнено. Если условие не выполняется, система выводит предупреждение: *РП-V-009.0 Заполните поле "Планируемая дата заключения договора" на вкладке "Общая информация" в блоке "Общие сведения".*
- Если в настроечном параметре Планируемая дата заключения договора выбрано значение *Требовать заполнение* и в поле Вид потребности выбрано значение, отличное от *Первичная*, проверяется, что поле Планируемая дата заключения договора заполнено. Если условие не выполняется, система выводит предупреждение: *РП-V-009.2 Заполните поле "Планируемая дата заключения договора" на вкладке "Общая информация" в блоке "Общие сведения".*
- Если в поле Вид потребности выбрано значение, отличное от Первичная, проверяется, что поле Наименование предмета договора заполнено. Если условие не выполняется, система выводит предупреждение: *РП-V-010.* Заполните поле "Наименование предмета договора" на вкладке "Общая информация" в блоке "Общие сведения".
- Если значение поля Валюта не совпадает со значением настроечного параметра Валюта, проверяется, что заполнены поля поля Курс валюты и Дата, на которую установлен курс валюты. Если условие не выполняется, система выводит

предупреждение: РП-V-011. Заполните поля "Курс валюты" и "Дата, на которую установлен курс валюты" на вкладке "Общая информация" в блоке "Общие сведения".

- Если в поле **Вид потребности** выбрано значение Закупка у единственного источника до 100 000 m.p., и значение поля:
  - Начальная (максимальная) цена договора (если валюта совпадает со значением настроечного параметра Валюта),
  - Начальная (максимальная) цена договора (в рублевом эквиваленте) (если валюта не совпадает со значением настроечного параметра Валюта)

превышает 100 000, система выводит предупреждение: *РП-V-012. Размер* начальной (максимальной) цены договора превышает допустимый при закупке у единственного источника до 100 000 т.р.

- Если в поле **Вид потребности** выбрано значение Закупка у единственного источника до 500 000 m.p., и значение поля:
  - Начальная (максимальная) цена договора (если валюта совпадает со значением настроечного параметра Валюта),
  - Начальная (максимальная) цена договора (в рублевом эквиваленте) (если валюта не совпадает со значением настроечного параметра Валюта)

превышает 500 000, система выводит предупреждение: *РП-V-013. Размер* начальной (максимальной) цены договора превышает допустимый при закупке у единственного источника до 500 000 т.р.

- Если в настроечном параметре **Регион поставки** выбрано значение *Требовать заполнение*, проверяется, что заполнены поля группы полей **Регион поставки товаров (выполнения работ, оказания услуг)**. Если условие не выполняется, система выводит предупреждение: *РП-V-014. Заполните поле {Наименование поля}* на вкладке "Общая информация" в блоке "Регион поставки товаров (выполнения работ, оказания услуг)".
- Если в настроечном параметре Регион поставки выбрано значение Запрещать заполнение, проверяется, что поля группы полей Регион поставки товаров (выполнения работ, оказания услуг) не заполнены. Если условие не

выполняется, система выводит предупреждение: РП-V-014.0 Поля на вкладке "Общая информация" в блоке "Регион поставки товаров (выполнения работ, оказания услуг)" не должны быть заполнены.

#### 3.2.1.2 Закладка «Объект закупки»

На закладке содержится информация о финансировании предмета закупки и его спецификации.

Закладка имеет следующий вид:

|                                                                          | 1                                 |                                               |                        |                                                           |                 |
|--------------------------------------------------------------------------|-----------------------------------|-----------------------------------------------|------------------------|-----------------------------------------------------------|-----------------|
| Черновик • Обработать                                                    |                                   |                                               |                        |                                                           | Ещё ∨           |
| Общая информация Объект закупи                                           | ки Дополнительн                   | ая информация                                 |                        |                                                           |                 |
| Финансирование                                                           |                                   |                                               |                        | 0                                                         | +   …           |
| Источник финансирования 🌲 🛛 🕇                                            | Гекущий год 🌲 🛛 Пери              | вый год 💠 🛛 Вто                               | ройгод 💠 🛛 Будущий     | период 💠 🎖 Всего 💠 🖓 Отраслевой                           | код 🗄           |
| Бюджет                                                                   | 10000,00                          | 10000,00                                      | 10000,00               | 0,00 30000,00                                             |                 |
| того:                                                                    | 10000,00                          | 10000,00                                      | 10000,00               | 0,00 30000,00                                             |                 |
|                                                                          |                                   |                                               |                        |                                                           | ۱.              |
| Объем привлечения подрядчиков                                            | СМП/ССП: 0,00                     |                                               |                        |                                                           | C               |
| % от H(M)ЦД объема привлечения подрядч                                   | иков СМП/<br>ССП: 0,00            |                                               |                        |                                                           |                 |
| Детализация объёмов оплаты долгосроч                                     | ного договора по годаг            | м                                             |                        |                                                           | +               |
|                                                                          |                                   | Год 🌲 🗑                                       |                        | Сумма 🌲 🗑                                                 | :=              |
|                                                                          |                                   |                                               |                        |                                                           |                 |
|                                                                          |                                   | Her shunned                                   |                        |                                                           |                 |
|                                                                          |                                   | пет данных                                    |                        |                                                           |                 |
| ίτοτο:                                                                   |                                   | пет данных                                    |                        | 0,00                                                      |                 |
| ітого:<br>Спецификация                                                   |                                   | пет данных                                    |                        | 0,00                                                      |                 |
| ітого:<br>Спецификация<br>Іп                                             |                                   | пы ұднных                                     |                        | 0,00<br>+ Добавит                                         | ъ               |
| <sup>↑</sup> того:<br>Спецификация<br>Ё<br>Код группы ф ⊽ Наименование г | руппы 💠 🗑 Код проду               | тегданных<br>укции ≑ ⊽ Наим                   | енование продукции 🔶 🏾 | 0,00<br>+ Добавит<br>2 Код ОКПД ф V Код ОКВЭД ф V         | њ<br>Цена 🗮     |
| <ul> <li>111222</li> <li>Яблоки</li> </ul>                               | руппы 💠 🗑 Код продз<br>Яблоки суц | иет данных<br>укции \$ 7 Наим<br>ценые Яблокі | енование продукции 🔶 🤇 | 0,00<br>+ Добавит<br>7 Код ОКПД ф V Код ОКВЭД ф V<br>0130 | њ<br>Цена<br>1С |

Закладка состоит из списков Финансирование, Детализация объемов оплаты долгосрочного договора по годам и Спецификация.

Также на закладке отображаются поля:

 Объем привлечения подрядчиков СМП/ССП – вручную вводится объем привлечения подрядчиков из числа субъектов малого и среднего предпринимательства. Рассчитывается автоматически при заполнении поля % от H(M)ЦД объема привлечения подрядчиков СМП/ССП. Доступно для редактирования на статусах «Черновик», «На рассмотрении». Справа от поля расположена

кнопка (Рассчитать на основании детализации объемов оплаты долгосрочного договора по годам). Кнопка доступна на статусах «Черновик», «На рассмотрении». При нажатии кнопки поле автоматически заполняется суммой на основе строк списка Детализация объемов оплаты долгосрочного договора по годам.

 % от H(M)ЦД объема привлечения подрядчиков СМП/ССП – вручную вводится процент от цены договора объема привлечения подрядчиков из числа субъектов малого и среднего предпринимательства. Автоматически рассчитывается на основе значения, указанного в поле Объем привлечения подрядчиков СМП/ССП. Доступно для редактирования на статусах «Черновик», «На рассмотрении».

Примечание. Поля Объем привлечения подрядчиков СМП/ССП и % от Н(М)ЦД объема привлечения подрядчиков СМП/ССП отображаются на форме, если на закладке <u>Общая</u> <u>информация</u> включен признак Привлечение подрядчиков из числа субъектов малого и среднего предпринимательства.

В списке Детализация объемов оплаты долгосрочного договора по годам отображается информация об объемах оплаты договоров привлечения подрядчиков из числа СМП/ССП по годам. Для добавления новой записи нажимается кнопка **+** (**Добавить**), в результате чего открывается окно создания записи:

| Создание новой записи              |                                                      |           |
|------------------------------------|------------------------------------------------------|-----------|
| <b>*</b> Год :<br><b>*</b> Сумма : | 2022                                                 |           |
| Рисуно                             | Отменить Применить<br>8 – Окно создания новой записи | Сохранить |

На форме редактора расположены следующие поля:

• Год – из раскрывающегося списка выбирается год начиная с: минимальное значение года всех источников финансирования закупки + 1 по Год плана закупок + 9. При сохранении записи проверяется, что в списке отсутствует запись с аналогичным годом, иначе система выводит сообщение об ошибке: *Выбранный год уже существует в списке*. Доступно для редактирования на статусах «*Черновик*», «*На рассмотрении*». Обязательно для заполнения.

**Пример**. Если год плана закупок равен 2021, а год источника финансирования равен 2020, то в списке будут доступны годы: 2021, 2022, 2023, 2024, 2025,...2030.

• Сумма – вручную вводится сумма будущего периода. Доступно для редактирования на статусах «Черновик», «На рассмотрении». Обязательно для заполнения.

Примечание. Список Детализация объемов оплаты долгосрочного договора по годам отображается на форме, если включены признаки Позиция является долгосрочной и Привлечение подрядчиков из числа субъектов малого и среднего предпринимательства.

При сохранении данных, введенных на закладке <u>Объект закупки</u>, осуществляются следующие контроли:

- Проверяется, что значение. указанное в поле Объем привлечения подрядчиков СМП/ССП. не превышает значение поля Начальная (максимальная) цена договора. Если условие не выполняется, система выводит сообщение об ошибке: РП-V-015. Объем привлечения подрядчиков СМП/ССП не может превышать планируемую начальную (максимальную) цену договора.
- Если включен признак Позиция является долгосрочной и заполнено поле Объем привлечения подрядчиков СМП/ССП, проверяется, что в списке Детализация объёмов оплаты долгосрочного договора по годам есть хотя бы одна запись. Если условие не выполняется, система выводит предупреждение: РП-V-016. Для позиции, являющейся долгосрочной и предусматривающей привлечение субъектов малого и среднего предпринимательства, необходимо указание объёмов оплаты договоров привлечения по годам в блоке "Детализация объёмов оплаты долгосрочного договора по годам" на вкладке "Объект закупки".
- Если включен признак Позиция является долгосрочной и заполнено поле Объем привлечения подрядчиков СМП/ССП, проверяется, что сумма значений поля Сумма всех строк списка Детализация объёмов оплаты долгосрочного договора по годам совпадает со значением поля Объем

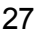

привлечения подрядчиков СМП/СОНО. Если условие не выполняется, система выводит предупреждение: *РП-V-017.* Общая сумма, указанная в блоке "Детализация объёмов оплаты долгосрочного договора по годам" на вкладке "Объект закупки" должна совпадать с суммой в поле "Объем привлечения подрядчиков СМП/СОНО".

#### 3.2.1.2.1 Создание строки финансирования

Для создания новой записи нажимается кнопка + (Добавить), на экране появится редактор строки финансирования:

| дание новои записи          |                            |                                                            |                         |                       |             |               |
|-----------------------------|----------------------------|------------------------------------------------------------|-------------------------|-----------------------|-------------|---------------|
|                             |                            |                                                            |                         |                       |             |               |
| Номер позиции               | : 1                        |                                                            |                         |                       |             |               |
| * Источник финансирования   | : 2023 внебюджет           |                                                            |                         |                       | 2022        | Бюджет        |
| * Получатель                | МУНИЦИПАЛЬНОЕ АВТО         | ОНОМНОЕ ДОШКОЛЬНОЕ ОВ                                      | БРАЗОВАТЕЛЬНОЕ УЧРЕЖД   | ДЕНИЕ ДЕТСКИЙ САД №28 | В "ЖУРАВУШК | А" Г          |
| * KBP                       | : 011                      | 011                                                        |                         |                       |             |               |
| * КОСГУ                     | : 2.2.2 ввевеевее          | BBBBBBBBBB                                                 |                         |                       |             |               |
| бъем финансового обеспечени | a                          |                                                            |                         |                       |             |               |
| Текущий год                 | : 2500,00                  |                                                            |                         |                       |             |               |
| Первый год                  | : 62000,00                 |                                                            |                         |                       |             |               |
| Второй год                  | : 24300,00                 |                                                            |                         |                       |             |               |
| Будущий период              | : 12400,00                 |                                                            |                         |                       |             |               |
| Всего                       | : 101200,00                |                                                            |                         |                       |             |               |
|                             | Финансовое обеспечен       | ние за счет бюджетных средст                               | ГВ                      |                       |             |               |
| етализация суммы будущего   | о периода                  |                                                            |                         |                       |             |               |
|                             |                            |                                                            |                         |                       | +           | Добавить …    |
| ] Год †                     | Сумма                      |                                                            |                         |                       |             |               |
| 2023                        | 2500.00                    |                                                            |                         |                       |             |               |
| 2023                        | 1520,00                    |                                                            |                         |                       |             |               |
|                             |                            |                                                            |                         |                       |             |               |
|                             |                            |                                                            |                         |                       |             |               |
|                             |                            |                                                            |                         | Отменить              | Приме       | нить Сохранит |
| Форма реда                  | Рисунок 9<br>актора содерж | <ul> <li>– Вид редактора</li> <li>кит следующие</li> </ul> | строки финанси<br>поля: | ирования              |             |               |
|                             |                            |                                                            |                         |                       |             |               |
|                             |                            |                                                            |                         |                       |             |               |
|                             |                            |                                                            | ,                       |                       |             |               |
|                             |                            |                                                            |                         |                       |             |               |
|                             |                            |                                                            |                         |                       | A           |               |
| <i></i>                     |                            |                                                            | /                       |                       | A           |               |

- Номер позиции отображается номер строки финансирования. Заполняется начиная с единицы порядковым номером строки финансирования в рамках текущего ЭД «Потребность». Недоступно для редактирования.
- Источник финансирования указывается источник финансирования закупки. Значение выбирается из справочника Источники финансирования, записи которого отфильтрованы по году планирования потребности. Доступно для редактирования на статусах «Черновик», «На рассмотрении». Обязательно для заполнения. Справа отображается год источника финансирования. Автоматически заполняется значением поля Год записи, выбранной в поле Источник финансирования. Недоступно для редактирования.
- Получатель указывается организация, которая получает средства на осуществление закупки. Значение выбирается из справочника *Организации*. Автоматически заполняется организацией, указанной в поле **Инициатор**. Доступно для редактирования на статусах «Черновик», «На рассмотрении». Обязательно для заполнения.
- Отраслевой код указывается отраслевой код. Значение выбирается из справочника *Отраслевые коды*, записи которого отфильтрованы по году выбранного источника финансирования и бюджету документа. Доступно для редактирования на статусах «Черновик», «На *рассмотрении»* в зависимости от настроечного параметра **Требовать указания отраслевого кода в редакторе строки финансирования**. Обязательно для заполнения. Справа отображается нередактируемое поле с наименованием кода, соответствующим записи, выбранной в поле **Отраслевой код**.

#### Примечание. Поле отображается на форме, если в поле Источник финансирования указано значение с типом Средства бюджетных и автономных учреждений.

• Код субсидии – указывается код субсидии. Значение выбирается из справочника *Субсидии и инвестиции*, записи которого отфильтрованы по году выбранного источника финансирования и бюджету документа. Доступно для редактирования на статусах «*Черновик»*, «*На рассмотрении»* в зависимости от настроечного параметра **Требовать указания кода субсидии в редакторе строки** финансирования. Обязательно для заполнения. Справа отображается нередактируемое поле с наименованием кода, соответствующим записи, выбранной в поле **Код субсидии**.

Примечание. Поле отображается на форме, если в поле Источник финансирования указано значение с типом Средства бюджетных и автономных учреждений.

 КФСР – указывается код функциональной статьи расходов. Значение выбирается из справочника Классификатор функциональных статей расходов, записи которого отфильтрованы по году выбранного источника финансирования и бюджету документа. Доступно для редактирования на статусах «Черновик», «На рассмотрении». Обязательно для заполнения. Справа отображается нередактируемое поле с наименованием кода, соответствующим записи, выбранной в поле КФСР. Примечание. Поле отображается на форме, если в поле Источник финансирования указано значение с типом Средства бюджетных и автономных учреждений.

• КЦСР – указывается код целевой статьи расходов. Значение выбирается из справочника Классификатор целевых статей расходов, записи которого отфильтрованы по году выбранного источника финансирования и бюджету документа. Доступно для редактирования на статусах «Черновик», «На рассмотрении». Обязательно для заполнения. Справа отображается нередактируемое поле с наименованием кода, соответствующим записи, выбранной в поле КЦСР.

Примечание. Поле отображается на форме, если в поле Источник финансирования указано значение с типом Средства бюджетных и автономных учреждений.

КВР – указывается код вида расходов. Значение выбирается из справочника Классификатор вида расходов, записи которого отфильтрованы по году выбранного источника финансирования и бюджету документа. Доступно для редактирования на статусах «Черновик», «На рассмотрении». Обязательно для заполнения. Справа отображается нередактируемое поле с наименованием кода, соответствующим записи, выбранной в поле КВР.

Примечание. Поле отображается на форме, если в поле Источник финансирования указано значение с типом Средства бюджетных и автономных учреждений или Внебюджетные средства.

• КОСГУ – указывается код классификации операций сектора государственного управления. Значение выбирается из справочника *Классификатор операций сектора государственного управления*, записи которого отфильтрованы по году выбранного источника финансирования и бюджету документа. Доступно для редактирования на статусах «Черновик», «На рассмотрении». Обязательно для заполнения. Справа отображается нередактируемое поле с наименованием кода, соответствующим записи, выбранной в поле КОСГУ.

Примечание. Поле отображается на форме, если в поле Источник финансирования, указано значение с типом Средства бюджетных и автономных учреждений или Внебюджетные средства.

 КВФО – указывается код вида финансового обеспечения. Значение выбирается из справочника Классификатор видов финансового обеспечения. Доступно для редактирования на статусах «Черновик», «На рассмотрении» в зависимости от настроечного параметра Требовать указания КВФО в редакторе строки финансирования. Обязательно для заполнения. Справа отображается нередактируемое поле с наименованием кода, соответствующим записи, выбранной в поле КВФО.

Примечание. Поле отображается на форме, если в поле Источник финансирования указано значение с типом Средства бюджетных и автономных учреждений.

- В группе полей Объем финансового обеспечения содержатся следующие поля:
  - Текущий год вручную вводится сумма финансирования на текущий год. Автоматически заполняется значением одноименного поля соответствующей строки (строк) спецификации. Доступно для редактирования на статусах «Черновик», «На рассмотрении».
  - Первый год вручную вводится сумма финансирования на следующий год. Автоматически заполняется значением одноименного поля соответствующей строки (строк) спецификации. Доступно для редактирования на статусах «Черновик», «На рассмотрении».
  - Второй год вручную вводится сумма финансирования на второй год. Автоматически заполняется значением одноименного поля соответствующей строки (строк) спецификации. Доступно для редактирования на статусах «Черновик», «На рассмотрении».
  - Будущий период вручную вводится сумма финансирования на будущий период. Автоматически заполняется значением одноименного поля соответствующей строки (строк) спецификации. Доступно для редактирования на статусах «Черновик», «На рассмотрении».
  - всего в поле отображается сумма полей Текущий год, Первый год, Второй год и Будущий период. Недоступно для редактирования.
  - Финансовое обеспечение за счет бюджетных средств признак включается, если финансирование закупки производится за счет средств бюджета. Доступен для редактирования на статусах «Черновик», «На рассмотрении».
  - Реестровый номер контракта 44-ФЗ вручную вводится реестровый номер контракта. Доступно для редактирования на статусах «Черновик», «На рассмотрении».

Примечание. Поле отображается на форме, если включен признак Финансовое обеспечение за счет бюджетных средств.

 Дата окончания этапа контракта 44-ФЗ – из календаря выбирается дата окончания этапа контракта. Доступно для редактирования на статусах «Черновик», «На рассмотрении».

Примечание. Поле отображается на форме, если включен признак Финансовое обеспечение за счет бюджетных средств.

- Финансовое обеспечение за счет из раскрывающегося списка выбирается источник финансового обеспечения. Для выбора доступны значения:
  - Объем финансового обеспечения за счет средств субсидии, предоставляемой в целях реализации национальных и федеральных проектов и (или) комплексного плана модернизации и расширения магистральной инфраструктуры;
  - Объем финансового обеспечения субподрядного договора за счет средств, предусмотренных контрактом;

о Объем финансового обеспечения субподрядного договора за средств, счет предусмотренных контрактом, выделяемых в рамках национальных проектов/комплексного плана модернизации расширения магистральной и инфраструктуры.

Доступно для редактирования на статусах «Черновик», «На рассмотрении». Обязательно для заполнения.

Примечание. Поле отображается на форме, если включен признак Финансовое обеспечение за счет бюджетных средств.

Вид формы редактора зависит от значения, указанного в поле **Источник** финансирования. Вид формы редактора для источника с типом *Внебюджетный источник* см. на рисунке выше. Если указан источник финансирования с типом *Средства бюджетных* и автономных учреждений, то форма редактора имеет следующий вид:

| оздание новой записи                           |                                                                               |
|------------------------------------------------|-------------------------------------------------------------------------------|
| Номер позиции:                                 | : 1                                                                           |
| <ul> <li>Источник финансирования:</li> </ul>   | 2022AVEY                                                                      |
| * Получатель :                                 |                                                                               |
| * Отраслевой код :                             |                                                                               |
| *Кол субсилии:                                 |                                                                               |
| * КФСР                                         |                                                                               |
| * KUCD -                                       |                                                                               |
|                                                | <ul> <li>рысерите значение</li> </ul>                                         |
| * KBP :                                        | : Выберите значение ····                                                      |
| * КОСГУ:                                       | : Выберите значение ····                                                      |
| * КВФО:                                        | : Выберите значение ···                                                       |
| Объем финансового обеспечения                  | a                                                                             |
| Текущий год :                                  | : 2500,00                                                                     |
| Первый год:                                    | : 62000,00                                                                    |
| Второй год:                                    | : 24300,00                                                                    |
| Будущий период :                               | : 12400,00                                                                    |
| Bcero :                                        | : 101200,00                                                                   |
|                                                | Финансовое обеспечение за счет бюджетных средств                              |
| <ul> <li>Детализация суммы будущего</li> </ul> | ) периода                                                                     |
|                                                | Отменить Применить Сохранить                                                  |
| ıсунок 10 – Вид форм                           | иы редактора строки финансирования с типом источника финансирования «Средства |
|                                                | оюджетных и автономных учреждении»                                            |

Для автоматического заполнения полей используется кнопка **Бюджет**. Если в поле **Источник финансирования**:

- указано значение Внебюджетный источник или Средства организации, кнопка Бюджет недоступна;
- указано значение Средства бюджетных и автономных учреждений, выбор осуществляется из справочника Строки бюджетных и автономных учреждений. После выбора записи автоматически заполняются следующие поля: Получатель, Отраслевой код, Код субсидии, КФСР, КЦСР, КВР, КОСГУ, КВФО;
- не указано значение, при нажатии кнопки Бюджет открывается справочник Источники финансирования. После выбора записи справочника поле Источник финансирования автоматически заполняется значением поля Наименование выбранной записи. После выбора источника финансирования открывается окно справочника Строки бюджетных и автономных учреждений, где выбирается нужная строка. После выбора строки автоматически заполняются следующие поля: Получатель, Отраслевой код, Код субсидии, КФСР, КЦСР, КВР, КОСГУ, КВФО.

Примечание. Кнопка Бюджет отображается и доступна для редактирования на статусах «Черновик», «На рассмотрении».

Существует возможность создания строки финансирования на основе уже имеющейся строки. Для этого в списке *Финансирование* выделяется строка, которую требуется скопировать, и нажимается кнопка (Создать с копированием). В результате открывается редактор строки финансирования с данными, скопированными из выбранной строки.

Также в редакторе расположен список Детализация суммы будущего периода. Если таблица детализации не заполнена, сумма будущего периода считается как сумма за год, равный году источника финансирования строки + 3. Соответственно, таблица детализации должна заполняться только в том случае, если сумму будущего периода необходимо разделить на большее количество лет.

Для разделения суммы будущего периода необходимо нажать кнопку + (Добавить), на экране появится окно создания новой записи. Кнопка доступна, если заполнено поле Будущий период.

33

| Создание новой записи             |      |          |           | □ ×       |
|-----------------------------------|------|----------|-----------|-----------|
| <b>*</b> Год :<br><b>*</b> Сумма: | 2022 |          |           | ~         |
|                                   |      | Отменить | Применить | Сохранить |

Рисунок 11 – Окно создания новой записи

На форме редактора расположены следующие поля:

• Год – из раскрывающегося списка выбирается год начиная с: Год источника финансирования строки + 1 по Год плана закупок + 9. При сохранении записи проверяется, что в списке отсутствует запись с аналогичным годом, иначе система выводит сообщение об ошибке: Выбранный год уже существует в списке. Доступно для редактирования на статусах «Черновик», «На рассмотрении». Обязательно для заполнения.

**Пример.** Если год плана закупок равен 2021, а год источника финансирования равен 2020, то в списке будут доступны годы: 2021, 2022, 2023, 2024, 2025,...2030.

• Сумма – вручную вводится сумма будущего периода. Доступно для редактирования на статусах «Черновик», «На рассмотрении». Обязательно для заполнения.

**Примечание.** Список **Детализация суммы будущего периода** отображается на форме, если в поле **Вид потребности** указано значение, отличное от **Первичная**.

При сохранении строки финансирования осуществляются следующие контроли:

- Проверяется, что указано значение хотя бы в одном из полей Текущий год, Первый, год, Второй год группы полей Объем финансового обеспечения.
   Если ни одно из перечисленных полей не заполнено, система выводит сообщение об ошибке: *РП-V-028. Укажите объем финансирования планируемой закупки*.
- Проверяется, что добавленная строка уникальна в части значений полей Источник финансирования, Получатель, кодов бюджетной классификации, Отраслевой код, Код субсидии. В противном случае система выводит сообщение об ошибке: РП-V-029. Строка финансирования с данным набором значений уже существует.

- Если в списке Детализация суммы будущего периода указана хотя бы одна запись, проверяется, что значение в поле Будущий период равно сумме детализации. В противном случае система выводит сообщение об ошибке: *РП-V-*030. Детализация суммы будущего периода должна быть равна сумме в поле "Будущий период".
- Если в поле **Вид потребности** указано значение, отличное от *Первичная*, проверяется, что в списке *Финансирование* имеется хотя бы одна запись. Если условие не выполняется, система выводит предупреждение: *РП-V-031*. *Необходимо указать информацию о финансировании*.
- Если:
  - о в поле Вид потребности указано значение, отличное от Первичная;
  - в поле Источник финансирования выбрано значение Средства бюджетных и автономных учреждений;
  - о включен настроечный параметр Требовать указания отраслевого кода в редакторе строки финансирования,

проверяется, что заполнено поле **Отраслевой код**. Если условие не выполняется, система выводит сообщение об ошибке: **Отраслевой код**: Поле обязательно для заполнения.

- Если:
  - о в поле Вид потребности указано значение, отличное от Первичная;
  - в поле Источник финансирования выбрано значение Средства бюджетных и автономных учреждений;
  - о включен настроечный параметр Требовать указания кода субсидии в редакторе строки финансирования,

проверяется, что заполнено поле **Код субсидии**. Если условие не выполняется, система выводит сообщение об ошибке: **Код субсидии**: Поле обязательно для заполнения.

• Если:

о в поле Вид потребности указано значение, отличное от Первичная;

- о в поле Источник финансирования выбрано значение Средства бюджетных и автономных учреждений;
- о включен настроечный параметр Требовать указания КВФО в редакторе строки финансирования,

проверяется, что заполнено поле КВФО. Если условие не выполняется, система выводит сообщение об ошибке: КВФО: Поле обязательно для заполнения.

#### 3.2.1.2.2 Создание строки спецификации

Для создания новой записи нажимается кнопка Добавить, на экране появится форма редактора строки спецификации:

| здание новой записи                                                                                       |                                                                                                    |                                                        | □ ×      |  |  |  |  |
|----------------------------------------------------------------------------------------------------|----------------------------------------------------------------------------------------------------|--------------------------------------------------------|----------|--|--|--|--|
|                                                                                                    |                                                                                                    |                                                        | ^        |  |  |  |  |
| Номер позиции:                                                                                            |                                                                                                    |                                                        | _        |  |  |  |  |
| * Код группы:                                                                                             | 2320_                                                                                               |                                                        | R        |  |  |  |  |
| Наименование группы:                                                                                      | Моторный бензин, неэтилированный и этилированный, про                                               | изведенный для двигателей с искровым зажиганием: AИ-92 |          |  |  |  |  |
| Код продукции:                                                                                            | 0001                                                                                                | 01                                                     |          |  |  |  |  |
| Наименование продукции:                                                                                   | А-92 этил.                                                                                          |                                                        |          |  |  |  |  |
| окпд:                                                                                                    | 192029119 Масла моторные прочие, не включенные в дру                                                | угие группировки                                       |          |  |  |  |  |
| оквэд:                                                                                                    | Введите код или наименование                                                                        |                                                        |          |  |  |  |  |
| Единица измерения:                                                                                        | т                                                                                                   | ··· Код ОКЕИ: 168                                      |          |  |  |  |  |
| Описание объекта закупки<br>(минимально необходимые<br>требования, предъявляемые к<br>предмету договора): | ие объекта закупки<br>ально необходимые к<br>предъявляемые к<br>редъявляемые к<br>редмети договора) |                                                        |          |  |  |  |  |
| Тип объекта закупки:                                                                                      | Не указан                                                                                           |                                                        | × [      |  |  |  |  |
| Цена:                                                                                                    | 10,00                                                                                               |                                                        |          |  |  |  |  |
| Количество не определено: [                                                                               |                                                                                                    |                                                        |          |  |  |  |  |
| Количество (объем) планир                                                                                 | уемых к закупке товаров, работ, услуг:                                                              | Сумма:                                                 |          |  |  |  |  |
| Текущий год :                                                                                             | 1,0000                                                                                              | 10,00                                                  |          |  |  |  |  |
| Первый год :                                                                                              | 0,0000                                                                                              | 0,00                                                   |          |  |  |  |  |
| Второй год:                                                                                               | 0,0000                                                                                              | 0,00                                                   |          |  |  |  |  |
|                                                                                                    |                                                                                                    | Отменить Применить С                                   | охранить |  |  |  |  |
|                                                                                                    | Рисунок 12 – Вид формы редакто                                                                      | ра строки спецификации                                 |          |  |  |  |  |
Форма редактора содержит следующие поля:

- Номер позиции отображается номер строки спецификации. Заполняется начиная с единицы порядковым номером строки спецификации в рамках текущего ЭД «Потребность». Недоступно для редактирования.
- Код группы указывается код группы продукции. Значение выбирается из Справочника товаров, работ, услуг. Если включен настроечный параметр Продукция только в конечных группах, при выборе группы из справочника возможен выбор только конечных групп продукции. Если для группы продукции включен признак Не использовать группу для планирования, группа становится не доступной для выбора. При сохранении проверяется, что введенное значение есть в справочнике. Доступно для редактирования на статусах «Черновик», «На рассмотрении». Обязательно для заполнения, если настроечный параметр Требовать указание кода группы в спецификации

включен. Справа от поля расположена кнопка (Выбор продукции из справочника). При нажатии кнопки автоматически заполняются поля Код группы, Наименование группы, Код продукции, Наименование продукции, Единица измерения и Цена (если указана). Кнопка доступна на статусах «Черновик», «На рассмотрении».

- Наименование группы отображается наименование выбранной группы продукции. Автоматически заполняется значением поля Наименование группы записи справочника, выбранной в поле Код группы. Недоступно для редактирования.
- Код продукции указывается код продукции. Значение выбирается из Справочника продукции. Ограничение выбора продукции зависит от состояния настроечного параметра Продукция только в конечных группах. Если заполнено поле Код группы, в справочнике доступны для выбора только коды продукции, соответствующие указанному коду группы. Если параметр Разрешать изменять единицу измерения для продукции, выбранной из справочника выключен, при изменении единицы измерения значение поля автоматически очищается. Доступно для редактирования на статусах «Черновик», «На рассмотрении». Обязательно для заполнения, если включен настроечный параметр Требовать заполнение конечного кода продукции.
- Наименование продукции вручную вводится наименование продукции. Заполняется автоматически при выборе кода продукции. Доступно для редактирования на статусах «Черновик», «На рассмотрении» в зависимости от значения настроечного параметра Наименование продукции.
- **ОКПД** указывается код ОКПД. Значение выбирается из справочника *ОКПД*. Автоматически заполняется кодом ОКПД при выборе группы продукции, если в *Справочнике товаров, работ и услуе* для группы указан ОКПД. Доступно для редактирования на статусах «Черновик», «На *рассмотрении»* в зависимости от значения настроечного параметра Код ОКПД в спецификации. Обязательно для заполнения, если в поле **Вид потребности** выбрано значение, отличное от

Первичная, и в настроечном параметре Код ОКПД в спецификации выбрано значение Требовать заполнение.

- **ОКВЭД** указывается код ОКВЭД. Значение выбирается из справочника *ОКВЭД*. Доступно для редактирования на статусах «*Черновик*», «*На рассмотрении*».
- Единица измерения указывается единица измерения продукции. Значение выбирается из справочника *ОКЕИ*. Доступно для редактирования на статусах «*Черновик»*, «*На рассмотрении»*. Обязательно для заполнения, если включен настроечный параметр **Требовать указание единицы** измерения и в поле Вид потребности указано значение, отличное от *Первичная* или *Закупка инновационной продукции, высокотехнологичной продукции и лекарственных средств*. В поле Код ОКЕИ отображается код единицы измерения в соответствии с *Общероссийским классификатором единиц измерения*.
- Описание объекта закупки (минимально необходимые требования, предъявляемые к предмету договора) вручную вводится необходимое описание объекта закупки. Доступно для редактирования на статусах «Черновик», «На рассмотрении» в зависимости от состояния

настроечного параметра Описание объекта закупки. Справа от поля находится кнопка (Сформировать описание объекта закупки на основе характеристик спецификации). При нажатии кнопки поле Описание объекта закупки (минимально необходимые требования, предъявляемые к предмету договора) автоматически заполняется характеристиками строки спецификации при их наличии. Кнопка доступна на статусах «Черновик», «На рассмотрении».

- Тип объекта закупки из раскрывающегося списка выбирается тип объекта закупки. Для выбора доступны следующие значения:
  - Не указан;
  - о Товар;
  - о Работа;
  - о Услуга.

Доступно для редактирования на статусах «Черновик», «На рассмотрении».

Примечание. Поле отображается на форме, если в поле Вид потребности указано значение Закупка, требующая проведение закупочных процедур, Закупка у единственного источника до 100 т. р. или Закупка у единственного источника до 500 т. р.

 Цена – вручную вводится стоимость единицы товара. Автоматически заполняется значением из справочника нормативных цен по следующему правилу: при указании кода продукции в справочнике Нормативные цены для указанного товара, работы или услуги осуществляется поиск актуальной записи, организация которой совпадает или является вышестоящей (на всем протяжении цепочки иерархии) по отношению к организации заказчика документа. Если такая запись:

- найдена, значение поля Цена автоматически заполняется значением цены из записи справочника;
- не найдена, осуществляется поиск актуальной записи в Справочника цен, для которой не указана организация, и если такая запись:
  - найдена, значение поля Цена автоматически заполняется значением цены из записи справочника;
  - о не найдена, поле Цена заполняется значением 0.

Доступно для редактирования на статусах «Черновик», «На рассмотрении». Обязательно для заполнения, если в настроечном параметре Цена в спецификации выбрано значение *Требовать* заполнение и в поле Вид потребности указано значение, отличное от Первичная или Закупка инновационной продукции, высокотехнологичной продукции и лекарственных средств.

- Количество не определено признак включается в случае, если невозможно определить количество товара, объем работ или услуг, подлежащих исполнению. Если в полях группы полей Количество (объем) планируемых к закупке товаров, работ, услуг заполнено хотя бы одно поле, при включении признака выводится предупреждение: Сведения о количестве (объеме) планируемых к закупке товаров, работ, услуг будут очищены. Продолжить? Если пользователь подтверждает действие, сведения в группе полей Количество (объем) планируемых к закупке товаров, работ, услуг будут очищены. Продолжить? Если пользователь подтверждает действие, сведения в группе полей Количество (объем) планируемых к закупке товаров, работ, услуг очищаются. Доступно для редактирования на статусах «Черновик», «На рассмотрении».
- В группе полей Количество (объем) планируемых к закупке товаров, работ, услуг заполняются поля:
  - **Текущий год** вручную вводится планируемая сумма оплаты закупки на текущий год. Доступно для редактирования на статусах «*Черновик*», «*На рассмотрении*».
  - Первый год вручную вводится планируемая сумма оплаты закупки на следующий год.
     Доступно для редактирования на статусах «Черновик», «На рассмотрении».
  - Второй год вручную вводится планируемая сумма оплаты закупки на второй год. Доступно для редактирования на статусах «Черновик», «На рассмотрении».
  - Будущий период вручную вводится планируемая сумма оплаты закупки на будущий период.
     Доступно для редактирования на статусах «Черновик», «На рассмотрении».

Примечание. Поля Текущий год, Первый год, Второй год, Будущий период доступны для редактирования, если выключен признак Количество не определено.

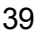

- всего отображается сумма значений полей Текущий год, Первый год, Второй год и Будущий период. Недоступно для редактирования.
- В группе полей Сумма заполняются поля:
  - Текущий год вручную вводится сумма планируемой закупки на текущий год. Автоматически заполняется произведением количества, указанного в группе полей Количество (объем) планируемых к закупке товаров, работ, услуг, и цены. Доступно для редактирования на статусах «Черновик», «На рассмотрении».
  - Первый год вручную вводится сумма планируемой закупки на следующий год. Автоматически заполняется произведением количества, указанного в группе полей Количество (объем) планируемых к закупке товаров, работ, услуг, и цены. Доступно для редактирования на на статусах «Черновик», «На рассмотрении».
  - Второй год вручную вводится сумма планируемой закупки на второй год. Автоматически заполняется произведением количества, указанного в группе полей Количество (объем) планируемых к закупке товаров, работ, услуг, и цены. Доступно для редактирования на на статусах «Черновик», «На рассмотрении».
  - Будущий период вручную вводится сумма планируемой закупки на будущий период.
     Автоматически заполняется произведением количества, указанного в группе полей Количество (объем) планируемых к закупке товаров, работ, услуг, и цены. Доступно для редактирования на на статусах «Черновик», «На рассмотрении».
  - всего выводится сумма значений полей Текущий год, Первый год, Второй год и Будущий период. Недоступно для редактирования.

Также на форме расположен список *Характеристики товара, работы, услуги*, в котором выводятся наименования и значения характеристик, если они заданы для выбранной продукции в *Справочнике товаров, работ и услуг*. Список автоматически заполняется характеристиками продукции при заполнении поля **Код группы**, если включен настроечный параметр **Автоматически заполнять характеристики в спецификации из справочника**.

Для добавления характеристики нажимается кнопка **+** (**Добавить**), на экране появится форма добавления характеристики:

|                  |                                 |                                 | □ ×                             |
|------------------|---------------------------------|---------------------------------|---------------------------------|
| Ручной ввод      |                                 |                                 | $\sim$                          |
| Справочник стран |                                 |                                 | $\sim$                          |
|                  |                                 |                                 |                                 |
|                  |                                 |                                 |                                 |
|                  |                                 |                                 |                                 |
|                  | Отменить                        | Применить                       | Сохранить                       |
|                  | Ручной ввод<br>Справочник стран | Ручной ввод<br>Справочник стран | Ручной ввод<br>Справочник стран |

#### Форма редактора содержит следующие поля:

- Способ ввода из раскрывающегося списка выбирается способ ввода. Для выбора доступны значения Справочное и Ручной ввод.
- Тип характеристики из раскрывающегося списка выбирается тип характеристики. Для выбора доступны следующие значения:
  - о Строка;
  - о Целое число;
  - о Дробное число;
  - о **Дата**;
  - о **Да/Нет**;
  - о Справочник типов упаковки;
  - о Справочник стран;
  - о Торговая марка;
  - о Эквивалент (точное значение);
  - ⊙ Эквивалент (тах значение);
  - о Эквивалент (min значение);
  - ∘ Эквивалент (min и max значение);
  - Классификатор действий;
  - о Многострочный текст;
  - о Справочник производителей.

Доступно для редактирования, если в поле **Способ ввода** указано значение *Ручной евод*. Автоматически заполняется значением типа характеристики из *Справочника товаров, работ, услуе* и становится недоступным для редактирования, если в поле **Способ ввода** указано значение *Справочное*.

- Характеристика вручную вводится наименование характеристики. Доступно для редактирования, если в поле Способ ввода указано значение *Ручной ввод*. Автоматически заполняется значением наименования характеристики из Справочника товаров, работ, услуг и становится недоступным для редактирования, если в поле Способ ввода указано значение Справочное.
- Значение указывается значение характеристики продукции. Формат поля зависит от значения, выбранного в поле Тип характеристики. Доступно для редактирования на статусе «*Черновик*».

Для автоматического добавления характеристики из Справочника товаров, работ,

*услуг* нажимается кнопка (Добавить характеристики из справочника). В открывшемся окне отображается список характеристик продукции, выбранной в поле Код группы. В списке доступны характеристики, еще не выбранные в списке *Характеристики товара, работы, услуги* для текущей строки спецификации.

Примечание. Кнопка Добавить характеристики из справочника доступна, если заполнено поле Код группы.

При сохранении строки спецификации осуществляются следующие контроли:

- Проверяется, что в списке отсутствует строка спецификации с идентичными значениями полей Код группы, Код продукции, Наименование продукции, Единица измерения, Цена, Характеристики (и значения характеристик). Если условие не выполняется, система выводит сообщение об ошибке: *РП-V-039. Строка спецификации с данным набором значений уже существует.*
- Если выключен признак Количество не определено, проверяется, что заполнено поле Количество (объем) планируемых к закупке товаров, работ, услуг – Всего. Если условие не выполняется, система выводит сообщение об ошибке: РП-V-040. Укажите количество (объем) планируемых к закупке товаров, работ, услуг.
- Проверяется, что в списке Спецификация имеется хотя бы одна запись. Если условие не выполняется, система выводит предупреждение: РП-V-041. Не заполнена спецификация.

- Если включен настроечный параметр **Требовать указание кода группы в** спецификации, проверяется, что заполнено поле **Код группы**. Если условие не выполняется, система выводит сообщение об ошибке: *Код группы:* Поле обязательно для заполнения.
- Если включен настроечный параметр **Требовать заполнение конечного кода** продукции, заполнено поле **Код группы** и у данного кода группы в *Справочнике товаров, работ, услуг* существует актуальный конечный код продукции, проверяется, что заполнено поле **Код продукции**. Если условие не выполняется, система выводит сообщение об ошибке: *Код продукции: Поле обязательно для заполнения*.
- Если в настроечном параметре Описание объекта закупки выбрано значение *Требовать заполнение*, проверяется, что поле Описание объекта закупки (минимально необходимые требования, предъявляемые к предмету договора) заполнено. Если условие не выполняется, система выводит сообщение об ошибке: Описание объекта закупки (минимально необходимые требования, предъявляемые к предования, предъявляемые к предмету договора): Поле обязательно для заполнения.
- Если в настроечном параметре Описание объекта закупки выбрано значение Запрещать заполнение, проверяется, что поле Описание объекта закупки (минимально необходимые требования, предъявляемые к предмету договора) не заполнено. Если условие не выполняется, система выводит сообщение об ошибке: *РП-V-045.0.* Поле "Описание объекта закупки (минимально необходимые требования, предъявляемые к предмету договора)" не должно быть заполнено.
- Если в настроечном параметре Цена в спецификации выбрано значение *Требовать заполнение*, в поле Вид потребности выбрано значение, отличное от *Первичная* или Закупка инновационной продукции, высокотехнологичной продукции и лекарственных средств, проверяется, что поле Цена заполнено и его значение больше нуля. Если условие не выполняется, система выводит сообщение об ошибке: *РП-V-046.2. Укажите цену товара, работы, услуги*.
- Если в настроечном параметре Цена в спецификации выбрано значение Запрещать заполнение, в поле Вид потребности выбрано значение, отличное от

Первичная или Закупка инновационной продукции, высокотехнологичной продукции и лекарственных средств, проверяется, что поле Цена не заполнено (равно нулю). Если условие не выполняется, система выводит сообщение об ошибке: *РП-V-046.0.* Поле "Цена" не должно быть заполнено.

- Если включен настроечный параметр **Требовать указание единицы измерения**, в поле **Вид потребности** выбрано значение, отличное от *Первичная* или *Закупка инновационной продукции, высокотехнологичной продукции и лекарственных средств*, проверяется, что поле **Единица измерения** заполнено. Если условие не выполняется, система выводит сообщение об ошибке: *Единица измерения: Поле обязательно для заполнения*.
- Если включен настроечный параметр Контролировать сумму на равенство произведения цены на количество, в строке спецификации указаны цена и количество (т. е. значения больше нуля), проверяется, что значение в поле Сумма планируемых к закупке товаров, работ, услуг Всего равно произведению значений полей Цена и Количество (объем) планируемых к закупке товаров, работ, услуг Всего равно произведению условие не выполняется, система выводит сообщение об ошибке: *РП-V-048.Значение суммы "Всего" должно равняться произведению цены на общее количество по позиции спецификации с учетом округления до 2х знаков.*
- Если в настроечном параметре Контролировать равенство цены и суммы в позиции спецификации при отсутствии единицы измерения выбрано значение *Контролировать*, поле Единица измерения не заполнено, проверяется, что значение поля Цена равно значению поля Всего группы полей Сумма планируемых к закупке товаров, работ, услуг. Если условие не выполняется, система выводит сообщение об ошибке: *РП-V-049.2.* Общая сумма планируемых к закупке товаров, работ, услуг должна быть равна цене за единицу продукции.
- Если в настроечном параметре Контролировать равенство цены и суммы в позиции спецификации при отсутствии единицы измерения выбрано значение Предупреждать, поле Единица измерения не заполнено, проверяется, что значение поля Цена равно значению поля Всего группы полей Сумма

планируемых к закупке товаров, работ, услуг. Если условие не выполняется, система выводит предупреждение: *РП-V-049.0. Общая сумма планируемых к* закупке товаров, работ, услуг должна быть равна цене за единицу продукции.

• Если включен настроечный параметр Контроль наименования позиции спецификации, проверяется, что в спецификации документа (лота документа) отсутствуют строки с идентичными значениями в поле Наименование продукции. Если условие не выполняется, система выводит сообщение об ошибке: *РП-050. Указанная продукция уже существует в спецификации документа*.

# 3.2.1.3 Закладка «Дополнительная информация»

На закладке содержатся дополнительные сведения о планируемой закупке. Закладка имеет вид:

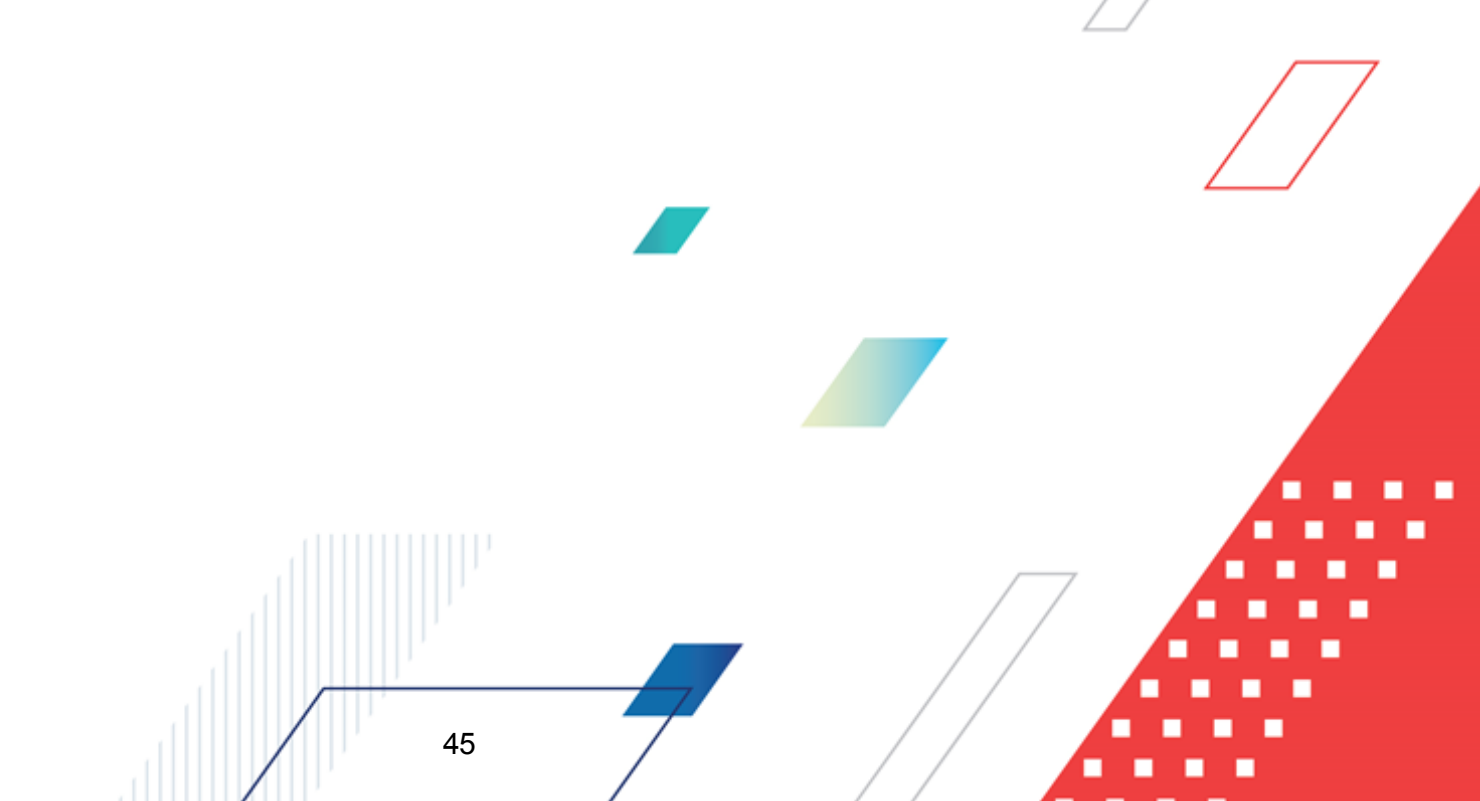

| Создание новой записи                         |                                            |         | ×   |
|-----------------------------------------------|--------------------------------------------|---------|-----|
| Черновик • Обработать                         |                                            | Ещё ∨   |     |
| Общая информация Объ                          | ект закупки Дополнительная информация      |         |     |
| <ul> <li>Дополнительная информация</li> </ul> |                                            |         | .   |
| Сроки исполнения отдельных                    |                                            |         | - 1 |
| этапов договора (месяц, год):<br>—            |                                            |         |     |
| Планируемая периодичность                     |                                            |         |     |
| работ, оказания услуг):                       |                                            |         | - 1 |
| Информация о банковском Г                     | • / /                                      |         | 1   |
| сопровождении договоров:                      | ребуется банковское сопровождение договора |         |     |
| Порядок оплаты по договору:                   |                                            |         |     |
| Условие поставки:                             | стоимость и фрахт                          |         |     |
| Условие оплаты:                               | Ежеквартально                              |         |     |
| Организатор :                                 |                                            |         |     |
| Основание:                                    | 12                                         |         |     |
|                                               |                                            |         | -   |
| Ответственный сотрудник:                      |                                            |         |     |
| Примечание:                                   |                                            |         |     |
| > Обеспечение                                 |                                            |         | - 1 |
| Размер аванса:                                | 0,00                                       |         |     |
| % аванса:                                     | 0,00                                       |         |     |
| Дополнительные сведения об 🛛                  |                                            |         | j.  |
|                                               | Отменить Применить                         | Сохрани | пь  |

Рисунок 14 - Закладка «Дополнительная информация»

На закладке содержатся следующие поля:

- Сроки исполнения отдельных этапов договора (месяц, год) указываются сроки исполнения этапов договора. Значение выбирается из справочника *Типовые значения для заполнения* сведений о закупках. Доступно для редактирования на статусах «Черновик», «На рассмотрении».
- Планируемая периодичность поставки товаров (выполнения работ, оказания услуг) указывается планируемая периодичность поставки продукции. Значение выбирается из справочника Типовые значения для заполнения сведений о закупках. Доступно для редактирования на статусах «Черновик», «На рассмотрении».
- Информация о банковском сопровождении договоров указывается информация о банковском сопровождении договоров. Значение выбирается из справочника Типовые значения для заполнения сведений о закупках. Доступно для редактирования на статусах «Черновик», «На рассмотрении».

Примечание. Поле отображается на форме, если в поле Вид потребности указано значение, отличное от Первичная.

 Порядок оплаты по договору – указывается планируемый порядок оплаты по договору. Значение выбирается из справочника *Типовые значения для заполнения сведений о закупках*. Доступно для редактирования на статусах «Черновик», «На рассмотрении» в зависимости от состояния настроечного параметра Порядок оплаты по договору. Обязательно для заполнения, если в настроечном параметре Порядок оплаты по договору указано значение *Требовать заполнение*.

Примечание. Поле отображается на форме, если в поле Вид потребности указано значение, отличное от Первичная.

• Условие поставки – указывается условие поставки продукции. Значение выбирается из справочника Условия поставки. Доступно для редактирования на статусах «Черновик», «На рассмотрении» в зависимости от состояния настроечного параметра Условие поставки. Обязательно для заполнения, если в настроечном параметре Условие поставки указано значение Требовать заполнение.

Примечание. Поле отображается на форме, если в поле Вид потребности указано значение, отличное от Первичная.

• Условие оплаты – указывается условие оплаты продукции. Значение выбирается из справочника Условия оплаты. Доступно для редактирования на статусах «Черновик», «На рассмотрении» в зависимости от состояния настроечного параметра Условие оплаты. Обязательно для заполнения, если в настроечном параметре Условие оплаты указано значение Требовать заполнение.

Примечание. Поле отображается на форме, если в поле Вид потребности указано значение, отличное от Первичная.

• Исполнитель – указывается исполнитель договора. Значение выбирается из справочника *Организации*. Доступно для редактирования на статусах «Черновик», «На рассмотрении» в зависимости от состояния настроечного параметра Исполнитель. Обязательно для заполнения, если в настроечном параметре Исполнитель указано значение *Требовать заполнение*.

Примечание. Поле отображается на форме, если в поле Вид потребности указано значение, отличное от Первичная.

• Организатор – указывается организатор закупки. Значение выбирается из справочника *Организации*. Доступно для редактирования на статусах «*Черновик*», «*На рассмотрении*» в зависимости от состояния настроечного параметра **Организатор**. Обязательно для заполнения, если в настроечном параметре **Организатор** указано значение *Требовать заполнение*.

Примечание. Поле отображается на форме, если в поле Вид потребности указано значение, отличное от Первичная.

• Основание – указывается основание закупки. Значение выбирается из справочника Основания *документов*. Доступно для редактирования на статусах «Черновик», «На рассмотрении» в зависимости от состояния настроечного параметра Основание. Обязательно для заполнения, если в настроечном параметре Основание указано значение *Требовать заполнение*.

Примечание. Поле отображается на форме, если в поле Вид потребности указано значение, отличное от Первичная.

- Ответственный сотрудник указывается ответственный сотрудник. Значение выбирается из справочника Ответственные лица. Доступно для редактирования на статусах «Черновик», «На рассмотрении».
- Примечание отображаются примечания к документу. Автоматически заполняется из редактора примечаний при отказе документа, а также системными сообщениями. Недоступно для редактирования.

Группа полей **Обеспечение** предназначена для отображения информации о размере аванса, а также об обеспечении заявки и исполнения договора.

Группа полей имеет вид:

| Обеспечение Размер аванса:                      | 25000,00                               |               |
|-------------------------------------------------|----------------------------------------|---------------|
| % аванса:                                       | 2,00                                   |               |
| Дополнительные сведения об<br>авансе:           | До 50 процентов                        |               |
| Установить обеспечение заявки: [                |                                        | 7             |
| Установить обеспечение<br>исполнения договора : |                                        |               |
| Сумма обеспечения исполнения<br>договора :      | 10000,00                               |               |
| % обеспечения исполнения<br>договор :           | 2,00                                   |               |
| Условия обеспечения исполнения<br>договора :    | Внесение денежных средств              |               |
|                                                 | Отменить Примен                        | ить Сохранить |
| F<br>48                                         | исунок 15 – Группа полей «Обеспечение» |               |

В группе полей содержатся поля:

- Размер аванса вручную вводится размер аванса. Автоматически рассчитывается на основе значения, введенного в поле % аванса. Доступно для редактирования на статусах «Черновик», «На рассмотрении».
- %аванса вручную вводится процент аванса. Автоматически рассчитывается на основе значения, введенного в поле Размер аванса. Доступно для редактирования на статусах «Черновик», «На рассмотрении».
- Дополнительные сведения об авансе указываются дополнительные сведения об авансе. Значение выбирается из справочника *Типовые значения для заполнения сведений о закупках*. Доступно для редактирования на статусах «*Черновик*», «*На рассмотрении*».
- Установить обеспечение заявки признак включается для указания сведений об обеспечении заявки. Доступен для редактирования на статусах «Черновик», «На рассмотрении».
- Сумма обеспечения заявки вручную вводится сумма обеспечения заявки. Автоматически рассчитывается на основе значений полей Начальная (максимальная) цена договора и % обеспечения заявки. Доступно для редактирования на статусах «Черновик», «На рассмотрении».

Примечание. Поле доступно на форме, если включен признак Установить обеспечение заявки.

• % обеспечения заявки – вручную вводится процент обеспечения заявки от начальной (максимальной) цены договора. Автоматически рассчитывается на основе значений полей Начальная (максимальная) цена договора и Сумма обеспечения заявки. Доступно для редактирования на статусах «Черновик», «На рассмотрении».

Примечание. Поле доступно на форме, если включен признак Установить обеспечение заявки.

• Условия обеспечения заявки – указываются условия обеспечения заявки. Значение выбирается из справочника Типовые значения для заполнения сведений о закупках. Доступно для редактирования на статусах «Черновик», «На рассмотрении».

Примечание. Поле доступно на форме, если включен признак Установить обеспечение заявки.

- Установить обеспечение исполнения договора признак включается для указания сведений об обеспечении исполнения договора. Доступен для редактирования на статусах «Черновик», «На рассмотрении».
- Сумма обеспечения исполнения договора вручную вводится сумма обеспечения исполнения договора. Автоматически рассчитывается на основе значений полей Начальная (максимальная)

цена договора и % обеспечения исполнения договора. Доступно для редактирования на статусах «Черновик», «На рассмотрении».

Примечание. Поле доступно на форме, если включен признак Установить обеспечение исполнения договора.

• % обеспечения исполнения договора — вручную вводится процент обеспечения исполнения договора от начальной (максимальной) цены договора. Автоматически рассчитывается на основе значений полей Начальная (максимальная) цена договора и Сумма обеспечения исполнения договора. Доступно для редактирования на статусах «Черновик», «На рассмотрении».

Примечание. Поле доступно на форме, если включен признак Установить обеспечение исполнения договора.

• Условия обеспечения исполнения договора – указываются условия обеспечения исполнения договора. Значение выбирается из справочника *Типовые значения для заполнения сведений о закупках*. Доступно для редактирования на статусах «Черновик», «На рассмотрении».

Примечание. Поле доступно на форме, если включен признак Установить обеспечение исполнения договора.

Примечание. Группа полей Обеспечение отображается на форме, если в поле Вид потребности указано значение, отличное от Первичная.

При сохранении введенных данных осуществляются следующие контроли:

- Если в настроечном параметре **Основание** указано значение *Требовать заполнение*, проверяется, что заполнено поле **Основание**. Если условие не выполняется, система выводит предупреждение: *РП-V-018.2* Заполните поле "Основание" на вкладке "Дополнительная информация".
- Если в настроечном параметре **Основание** указано значение Запрещать заполнение, проверяется, что поле **Основание** не заполнено. Если условие не выполняется, система выводит предупреждение: *РП-V-018.0 Поле* "Основание" на вкладке "Дополнительная информация" не должно быть заполнено.
- Если в настроечном параметре **Порядок оплаты по договору** указано значение *Требовать заполнение*, проверяется, что заполнено поле **Порядок оплаты по договору**. Если условие не выполняется, система выводит предупреждение: *РП*-

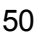

V-019.2. Заполните поле "Порядок оплаты по договору" на вкладке "Дополнительная информация".

- Если в настроечном параметре Порядок оплаты по договору указано значение Запрещать заполнение, проверяется, что поле Порядок оплаты по договору не заполнено. Если условие не выполняется, система выводит предупреждение: РП-V-019.0. Поле "Порядок оплаты по договору" на вкладке "Дополнительная информация" не должно быть заполнено.
- Если в настроечном параметре Условие поставки указано значение Требовать заполнение, проверяется, что заполнено поле Условие поставки. Если условие не выполняется, система выводит предупреждение: РП-V- 020.2 Заполните поле "Условие поставки" на вкладке "Дополнительная информация".
- Если в настроечном параметре **Условие поставки** указано значение *Запрещать заполнение*, проверяется, что поле **Условие поставки** не заполнено. Если условие не выполняется, система выводит предупреждение: *РП-V-020.0.* Поле "Условие поставки" на вкладке "Дополнительная информация" не должно быть заполнено.
- Если в настроечном параметре **Условие оплаты** указано значение *Требовать заполнение*, проверяется, что заполнено поле **Условие оплаты**. Если условие не выполняется, система выводит предупреждение: *РП-V-021.2 Заполните поле "Условие оплаты" на вкладке "Дополнительная информация"*.
- Если в настроечном параметре **Условие оплаты** указано значение Запрещать заполнение, проверяется, что поле **Условие оплаты** не заполнено. Если условие не выполняется, система выводит предупреждение: *РП-V-021.0.* Поле "Условие оплаты" на вкладке "Дополнительная информация" не должно быть заполнено.
- Если в настроечном параметре **Исполнитель** указано значение *Требовать заполнение*, проверяется, что заполнено поле **Исполнитель**. Если условие не выполняется, система выводит предупреждение: *РП-V-022.2 Заполните поле "Исполнитель" на вкладке "Дополнительная информация"*.
- Если в настроечном параметре Исполнитель указано значение Запрещать заполнение, проверяется, что поле Исполнитель не заполнено. Если условие не выполняется, система выводит предупреждение: РП-V-022.0.

"Исполнитель" на вкладке "Дополнительная информация" не должно быть заполнено.

- Если в настроечном параметре **Организатор** указано значение *Требовать заполнение*, проверяется, что заполнено поле **Организатор**. Если условие не выполняется, система выводит предупреждение: *РП-V-023.2 Заполните поле "Организатор" на вкладке "Дополнительная информация"*.
- Если в настроечном параметре **Организатор** указано значение *Запрещать заполнение*, проверяется, что поле **Организатор** не заполнено. Если условие не выполняется, система выводит предупреждение: *РП-V-023.0.* Поле "Организатор" на вкладке "Дополнительная информация" не должно быть заполнено.
- Проверяется, что значение в поле Размер аванса меньше или равно значению в поле Начальная (максимальная) цена договора. Если условие не выполняется, система выводит сообщение об ошибке: РП-V-025. Размер аванса не может превышать планируемую начальную (максимальную) цену договора.
- Проверяется, что значение в поле Сумма обеспечения заявки меньше или равно значению в поле Начальная (максимальная) цена договора. Если условие не выполняется, система выводит сообщение об ошибке: *РП-V-026.* Сумма обеспечения заявки не может превышать планируемую начальную (максимальную) цену договора.
- Проверяется, что значение в поле Сумма обеспечения исполнения договора меньше или равно значению в поле Начальная (максимальная) цена договора. Если условие не выполняется, система выводит сообщение об ошибке: *РП-V-027*. *Сумма обеспечения договора не может превышать планируемую начальную* (максимальную) цену договора.

# 3.2.2 Обработка ЭД «Потребность»

## 3.2.2.1 ЭД «Потребность» на статусе «Удален»

Для ЭД «Потребность» на статусе «Удален» доступно действие Удалить. При выполнении действия документ удаляется из системы.

## 3.2.2.2 ЭД «Потребность» на статусе «Черновик»

Для ЭД «Потребность» на статусе «Черновик» доступны следующие действия:

- Удалить при выполнении действия:
  - Система выводит предупреждение: Выполнить действие "Удалить" над документом? Если пользователь соглашается, документ переходит на статус «Удален».
  - Если существует родительский документ на статусе «Внесение изменений», то этот родительский документ переходит на статус «Утвержден».
- Обработать при выполнении действия:
  - Осуществляются следующие контроли:
    - Если в поле Вид потребности выбрано значение Закупка, требующая проведение закупочных процедур, проверяется, что заполнено поле Планируемый срок начала закупки. Если условие не выполняется, система выводит сообщение об ошибке: РП-V-007. Заполните поле "Планируемый срок начала закупки" на вкладке на вкладке "Общая информация" в блоке "Общие сведения".
    - Если в поле Вид потребности выбрано значение, отличное от Первичная или Закупка инновационной продукции, высокотехнологичной продукции и лекарственных средств, проверяется, что заполнено поле Планируемый срок исполнения договора. Если условие не выполняется, система выводит сообщение об ошибке: РП-V-008. Заполните поле "Планируемый срок исполнения договора" на вкладке "Общая информация" в блоке "Общие сведения".
    - Если в поле Вид потребности выбрано значение Закупка у единственного источника до 100 000 т.р. или Закупка у единственного источника до 500 000 т.р., проверяется, что заполнено поле Планируемая дата заключения договора. Если условие не выполняется, система выводит сообщение об ошибке: РП-V-009. Заполните поле "Планируемая дата заключения договора" на вкладке "Общая информация" в блоке "Общие сведения".
    - о Если:
      - в поле Вид потребности выбрано значение Закупка, требующая проведение закупочных процедур или Закупка инновационной продукции, высокотехнологичной продукции и лекарственных средств;
      - в настроечном параметре Планируемая дата заключения договора выбрано значение Требовать заполнение,

проверяется, что заполнено поле **Планируемая дата заключения договора**. Если условие не выполняется, система выводит сообщение об ошибке: *РП-V-009.2.* Заполните поле "Планируемая дата заключения договора" на вкладке "Общая информация" в блоке "Общие сведения".

- о Если:
  - в поле Вид потребности выбрано значение Закупка, требующая проведение закупочных процедур или Закупка инновационной продукции, высокотехнологичной продукции и лекарственных средств;
  - в настроечном параметре **Планируемая дата заключения договора** выбрано значение *Запрещать заполнение*,

проверяется, что поле **Планируемая дата заключения договора** не заполнено. Если условие не выполняется, система выводит сообщение об ошибке: *РП-V-009.0.* Поле "Планируемая дата заключения договора" на вкладке "Общая информация" в блоке "Общие сведения" не должно быть заполнено.

- Если в поле Вид потребности выбрано значение, отличное от Первичная, проверяется, что заполнено поле Наименование предмета договора. Если условие не выполняется, система выводит сообщение об ошибке: *РП-V-010. Заполните поле "Наименование предмета договора" на вкладке "Общая информация" в блоке "Общие сведения".*
- Если значение в поле Валюта не совпадает со значением в настроечном параметре Валюта, проверяется, что заполнены поля Курс валюты и Дата, на которую установлен курс валюты. Если условие не выполняется, система выводит сообщение об ошибке: *РП-V-*011. Заполните поля "Курс валюты" и "Дата, на которую установлен курс валюты" на вкладке "Общая информация" в блоке "Общие сведения".
- Если в поле Вид потребности выбрано значение Закупка у единственного источника до 100 000 т.р., проверяется, что в поле Начальная (максимальная) цена договора (если валюта потребности не совпадает со значением в настроечном параметре Валюта, проверяется значение в поле Начальная (максимальная) цена договора в рублевом эквиваленте) не превышает значение 100 000. Если условие не выполняется, система выводит сообщение об ошибке: РП-V-012. Размер начальной (максимальной) цены договора превышает допустимый при закупке у единственного источника до 100 000 т.р.
- Если в поле Вид потребности выбрано значение Закупка у единственного источника до 500 000 т.р., проверяется, что в поле Начальная (максимальная) цена договора (если валюта потребности не совпадает со значением в настроечном параметре Валюта, проверяется значение в поле Начальная (максимальная) цена договора в рублевом эквиваленте) не превышает значение 500 000. Если условие не выполняется, система выводит сообщение об ошибке: РП-V-013. Размер начальной (максимальной) цены договора превышает допустимый при закупке у единственного источника до 500 000 т.р.
- Если в настроечном параметре Регион поставки выбрано значение Требовать заполнение, проверяется, что заполнены поля группы полей Регион поставки товаров (выполнения)

**работ, оказания услуг)**. Если условие не выполняется, система выводит сообщение об ошибке: *РП-V-014*. Заполните поле *<Наименование* поля*>*" на вкладке "Общая информация" в блоке "Регион поставки товаров (выполнения работ, оказания услуг)".

- Если в настроечном параметре Регион поставки выбрано значение Запрещать заполнение, проверяется, что поля группы полей Регион поставки товаров (выполнения работ, оказания услуг) не заполнены. Если условие не выполняется, система выводит сообщение об ошибке: РП-V-014.0 Поля на вкладке "Общая информация" в блоке "Регион поставки товаров (выполнения работ, оказания услуг)" не должны быть заполнены.
- Если в поле Вид потребности выбрано значение, отличное от Первичная, проверяется, что в списке Финансирование имеется хотя бы одна запись. Если условие не выполняется, система выводит сообщение об ошибке: РП-V-031. Необходимо указать информацию о финансировании.
- Если в поле Вид потребности выбрано значение, отличное от Первичная и выключен признак Позиция является долгосрочной, проверяется, что год источника финансирования больше или равен значению поля Год планирования. Если условие не выполняется, система выводит сообщение об ошибке: РП-032. Источник финансирования в строке финансирования с номером позиции <номер позиции строки> указан за год, меньший, чем год закупки.
- Если в поле Вид потребности выбрано значение, отличное от Первичная и включен признак Позиция является долгосрочной, проверяется, что для каждой строки финансирования с заполненным полем Будущий период имеется хотя бы одна строка в списке Детализация суммы будущего периода. Если условие не выполняется, система выводит сообщение об ошибке: РП-033. Для позиции, являющейся долгосрочной, необходима детализация суммы оплаты будущего периода по годам. Отсутствует детализация для строк финансирования со следующими номерами позиции: <перечисление строк, для которых не выполняется условие контроля>.
- Если в поле Вид потребности выбрано значение, отличное от Первичная, проверяется, что сумма значений поля Всего во всех строках финансирования равна общей сумме значений поля Всего во всех строках спецификации. Если условие не выполняется, система выводит сообщение об ошибке: РП-034. Общий объем финансирования должен равняться общей сумме строк спецификации. Если хотя бы в одной строке спецификации включен признак Количество не определено, выводится предупреждение.
- Если в поле Вид потребности выбрано значение, отличное от Первичная, проверяется, что организация, указанная в поле Получатель строки финансирования, совпадает с организацией из поля Заказчик или является подведомственной для заказчика. Если условие не выполняется, система выводит сообщение об ошибке: РП-035. В строке финансирования с номером позиции <номер позиции> получатель не является

подведомственной организацией для заказчика.

о Если:

- о в поле Вид потребности выбрано значение, отличное от Первичная;
- в поле Источник финансирования выбрано значение Средства бюджетных и автономных учреждений;
- о включен настоечный параметр Требовать указания отраслевого кода в редакторе строки финансирования,

проверяется, что заполнено поле **Отраслевой код**. Если условие не выполняется, система выводит сообщение об ошибке: *РП-036. В строке (0) поле "Отраслевой код" обязательно для заполнения*, где:

(0) – текст финансирования с номером позиции <номер позиции строки>.

о Если:

- о в поле Вид потребности выбрано значение, отличное от Первичная;
- в поле Источник финансирования выбрано значение Средства бюджетных и автономных учреждений;
- о включен настоечный параметр Требовать указания кода субсидии в редакторе строки финансирования,

проверяется, что заполнено поле **Код субсидии**. Если условие не выполняется, система выводит сообщение об ошибке: *РП-037*. *В строке (0) поле "Код субсидии" обязательно для заполнения*, где:

(0) – текст финансирования с номером позиции <номер позиции строки>.

- о Если:
  - о в поле Вид потребности выбрано значение, отличное от Первичная;
  - в поле Источник финансирования выбрано значение Средства бюджетных и автономных учреждений;
  - о включен настоечный параметр Требовать указания КВФО в редакторе строки финансирования,

проверяется, что заполнено поле **Отраслевой код**. Если условие не выполняется, система выводит сообщение об ошибке: *РП-038. В строке (0) поле "КВФО" обязательно для заполнения*, где:

(0) – текст финансирования с номером позиции <номер позиции строки>.

 Если включен признак Позиция является долгосрочной и заполнено поле Объем привлечения подрядчиков СМП/ССП, проверяется, что в списке Детализация объёмов оплаты долгосрочного договора по годам есть хотя бы одна запись. Если условие не выполняется, система выводит сообщение об ошибке: *PП-V-016. Для позиции, являющейся* долгосрочной и предусматривающей привлечение субъектов малого и среднего предпринимательства, необходимо указание объёмов оплаты договоров привлечения по годам в блоке "Детализация объёмов оплаты долгосрочного договора по годам" на вкладке "Объект закупки".

- Если включен признак Позиция является долгосрочной и заполнено поле Объем привлечения подрядчиков СМП/ССП, проверяется, что сумма значений поля Сумма всех строк списка Детализация объёмов оплаты долгосрочного договора по годам совпадает со значением поля Объем привлечения подрядчиков СМП/СОНО. Если условие не выполняется, система выводит сообщение об ошибке: РП-V-017. Общая сумма, указанная в блоке "Детализация объёмов оплаты долгосрочного договора по годам" на вкладке "Объект закупки" должна совпадать с суммой в поле "Объем привлечения подрядчиков СМП/СОНО".
- Проверяется, что в списке Спецификация имеется хотя бы одна запись. Если условие не выполняется, система выводит сообщение об ошибке: РП-V-041. Не заполнена спецификация.
- Если включен настроечный параметр Требовать указание кода группы в спецификации, проверяется, что заполнено поле Код группы. Если условие не выполняется, система выводит сообщение об ошибке: *РП-042. Заполните поле "Код группы" в позиции* спецификации <номер позиции строки>.
- Если включен настроечный параметр Продукция только в конечных группах и заполнено поле Код продукции, проверяется, что код выбран из конечной актуальной группы продукции. Если условие не выполняется, система выводит сообщение об ошибке: *РП-043. В* соответствии с настройками системы, разрешено указывать продукцию только из конечных групп. Необходимо изменить коды: (0), где:

(0) – <значение кода группы продукции>.<значение кода продукции>.

- ∘ Если:
  - о включен настроечный параметр Требовать заполнение конечного кода продукции;
  - заполнено поле Код группы и у данного кода группы в Справочнике товаров, работ, услуг существует актуальный конечный код продукции,

проверяется, что заполнено поле **Код продукции**. Если условие не выполняется, система выводит сообщение об ошибке: *РП-044*. *Для групп* продукции (0) должна быть указана конечная продукция из справочника, где:

(0) – перечень групп продукции.

- Если в настроечном параметре Описание объекта закупки выбрано значение Требовать заполнение, проверяется, что поле Описание объекта закупки (минимально необходимые требования, предъявляемые к предмету договора) заполнено. Если условие не выполняется, система выводит сообщение об ошибке: РП-045.2. Заполните поле "Описание объекта закупки (минимально необходимые требования, предъявляемые к предмету договора)" в позиции спецификации <номер позиции строки>.
- Если в настроечном параметре Описание объекта закупки выбрано значение Запрещать заполнение, проверяется, что поле Описание объекта закупки (минимально необходимые требования, предъявляемые к предмету договора) не заполнено. Если условие не выполняется, система выводит сообщение об ошибке: *PП-V-045.0.* Поле "Описание объекта закупки (минимально необходимые требования, предъявляемые к предмету договора)" не должно быть заполнено в позиции спецификации <номер позиции строки>.
- о Если:
  - о в настроечном параметре Цена в спецификации выбрано значение *Требовать* заполнение;
  - в поле Вид потребности выбрано значение, отличное от Первичная или Закупка инновационной продукции, высокотехнологичной продукции и лекарственных средств,

проверяется, что поле **Цена** заполнено и его значение больше нуля. Если условие не выполняется, система выводит сообщение об ошибке: *РП-V-046.2.* Заполните поле "Цена" в позиции спецификации <номер позиции строки>.

- Если:
  - о в настроечном параметре Цена в спецификации выбрано значение Запрещать заполнение;
  - в поле Вид потребности выбрано значение, отличное от Переичная или Закупка инновационной продукции, высокотехнологичной продукции и лекарственных средств,

проверяется, что поле **Цена** не заполнено (равно нулю). Если условие не выполняется, система выводит сообщение об ошибке: *РП-V-046.0.* Поле "Цена" не должно быть заполнено в позиции спецификации <номер позиции строки>.

- о **Если**:
  - о включен настроечный параметр Требовать указание единицы измерения;
  - в поле Вид потребности выбрано значение, отличное от Первичная или Закупка инновационной продукции, высокотехнологичной продукции и лекарственных средств,

проверяется, что поле **Единица измерения** заполнено. Если условие не выполняется, система выводит сообщение об ошибке: *РП-047. Заполните поле "Единица измерения"* в позиции спецификации <номер позиции строки>.

- о Если
  - о включен настроечный параметр Контролировать сумму на равенство произведения цены на количество;
  - о в строке спецификации указаны цена и количество (т. е. значения больше нуля),

проверяется, что значение в поле Сумма планируемых к закупке товаров, работ, услуг - Всего равно произведению значений полей Цена и Количество (объем) планируемых к закупке товаров, работ, услуг - Всего с учетом округления до двух знаков после запятой. Если условие не выполняется, система выводит сообщение об ошибке: *РП-048. Для позиции* спецификации с номером <номер позиции строки> значение суммы "Всего" должно равняться произведению цены на общее количество по позиции спецификации с учетом округления до 2х знаков.

о Если:

- в настроечном параметре Контролировать равенство цены и суммы в позиции спецификации при отсутствии единицы измерения выбрано значение Контролировать или Предупреждать;
- о поле Единица измерения не заполнено,

проверяется, что значение поля **Цена** равно значению поля **Всего** группы полей **Сумма планируемых к закупке товаров, работ, услуг**. Если условие не выполняется, система выводит сообщение об ошибке: *РП-049. В позициях спецификации (0) общая сумма планируемых к закупке товаров, работ, услуг должна быть равна цене за единицу продукции, т. к. не указана единица измерения, где:* 

(0) – значения номера позиции спецификации строк спецификации, у которых не указана единица измерения и цена не равна сумме **Всего**.

**Примечание.** Если в настроечном параметре выбрано значение **Предупреждать**, осуществляется игнорируемый контроль.

- Если включен настроечный параметр Контроль наименования позиции спецификации, проверяется, что в спецификации документа (лота документа) отсутствуют строки с идентичными значениями в поле Наименование продукции. Если условие не выполняется, система выводит сообщение об ошибке: РП-050. Указанная продукция уже существует в спецификации документа.
- Если в поле Вид потребности выбрано значение, отличное от Первичная и в настроечном

параметре **Основание** выбрано значение *Требовать заполнение*, проверяется, что заполнено поле **Основание**. Если условие не выполняется, система выводит сообщение об ошибке: *РП-V-018.2.* Заполните поле "Основание" на вкладке "Дополнительная информация".

- Если в поле Вид потребности выбрано значение, отличное от Первичная и в настроечном параметре Основание выбрано значение Запрещать заполнение, проверяется, что поле Основание не заполнено. Если условие не выполняется, система выводит сообщение об ошибке: РП-V-018.0 Поле "Основание" на вкладке "Дополнительная информация" не должно быть заполнено.
- Если в настроечном параметре Порядок оплаты по договору указано значение Требовать заполнение, проверяется, что заполнено поле Порядок оплаты по договору. Если условие не выполняется, система выводит сообщение об ошибке: РП-V-019.2. Заполните поле "Порядок оплаты по договору" на вкладке "Дополнительная информация".
- Если в настроечном параметре Порядок оплаты по договору указано значение Запрещать заполнение, проверяется, что поле Порядок оплаты по договору не заполнено. Если условие не выполняется, система выводит сообщение об ошибке: РП-V-019.0. Поле "Порядок оплаты по договору" на вкладке "Дополнительная информация" не должно быть заполнено.
- о Если в настроечном параметре Условие поставки указано значение Требовать заполнение, проверяется, что заполнено поле Условие поставки. Если условие не выполняется, система выводит сообщение об ошибке: РП-V-020.2. Заполните поле "Условие поставки" на вкладке "Дополнительная информация".
- о Если в настроечном параметре Условие поставки указано значение Запрещать заполнение, проверяется, что поле Условие поставки не заполнено. Если условие не выполняется, система выводит сообщение об ошибке: РП-V-020.0. Поле "Условие поставки" на вкладке "Дополнительная информация" не должно быть заполнено.
- Если в настроечном параметре Условие оплаты указано значение Требовать заполнение, проверяется, что заполнено поле Условие оплаты. Если условие не выполняется, система выводит сообщение об ошибке: РП-V-021.2 Заполните поле "Условие оплаты" на вкладке "Дополнительная информация".
- Если в настроечном параметре Условие оплаты указано значение Запрещать заполнение, проверяется, что поле Условие оплаты не заполнено. Если условие не выполняется, система выводит сообщение об ошибке: РП-V-021.0. Поле "Условие оплаты" на вкладке "Дополнительная информация" не должно быть заполнено.
- Если в настроечном параметре Исполнитель указано значение Требовать заполнение, проверяется, что заполнено поле Исполнитель. Если условие не выполняется, система

выводит сообщение об ошибке: РП-V-022.2 Заполните поле "Исполнитель" на вкладке "Дополнительная информация".

- Если в настроечном параметре Исполнитель указано значение Запрещать заполнение, проверяется, что поле Исполнитель не заполнено. Если условие не выполняется, система выводит сообщение об ошибке: РП-V-022.0. Поле "Исполнитель" на вкладке "Дополнительная информация" не должно быть заполнено.
- Если в настроечном параметре Организатор указано значение Требовать заполнение, проверяется, что заполнено поле Организатор. Если условие не выполняется, система выводит сообщение об ошибке: РП-V-023.2 Заполните поле "Организатор" на вкладке "Дополнительная информация".
- Если в настроечном параметре Организатор указано значение Запрещать заполнение, проверяется, что поле Организатор не заполнено. Если условие не выполняется, система выводит сообщение об ошибке: РП-V-023.0. Поле "Организатор" на вкладке "Дополнительная информация" не должно быть заполнено.
- Осуществляется контроль в соответствии с настроечным параметром Контролировать наличие финансового обеспечения по строкам АУ/БУ. Если контроль не пройден, система выводит одно из следующих сообщений об ошибке или предупреждений:
  - РП-63. Сумма по строке (0) с учетом всех ЭД "Потребность" за (1) не должна превышать
     (2), но превышает на (3)", где:
    - (0) номер строки финансирования;
    - о *(1)* − название поля, в котором обнаружено превышение.
    - (2) значение из соответствующего поля справочника Строки бюджетных и автономных учреждений, для которого обнаружено превышение.
    - (3) разница между значением полей, указанных в (1) и (2).
  - РП-64. Строка финансирования (0) отсутствует в справочнике "Строки бюджетных и автономных учреждений. Контроль наличия финансового обеспечения по строкам АУ/БУ не осуществляется", где (0) – номер строки финансирования. Предупреждение выводится, если аналогичная строка не найдена в справочнике Строки бюджетных и автономных учреждений.
- Если в поле Вид потребности указано значение:

- о Первичная, документ переходит на статус «На рассмотрении».
- Отличное от Первичная и настроечный параметр Пропускать статус "Несоответствие цен"
  - о Включен, документ переходит на статус «Проект».

- Выключен, выполняется контроль соответствия цены позиции спецификации документа цене, указанной в *Справочнике цен* для данной продукции. Если контроль:
  - о пройден, документ переходит на статус «Проект»;
  - о не пройден на статус «Несоответствие цен».

### 3.2.2.3 ЭД «Потребность» на статусе «На рассмотрении»

Для ЭД «Потребность» на статусе «*На рассмотрении»* доступны следующие действия:

- Обработать при выполнении действия:
  - о Осуществляются следующие контроли:
    - Если в поле Вид потребности выбрано значение Первичная, система выводит сообщение об ошибке: РП-V-51. Ошибка обработки документа: Вид потребности должен быть отличен от "Первичная".
    - Если в поле Вид потребности выбрано значение Закупка, требующая проведение закупочных процедур, проверяется, что заполнено поле Планируемый срок начала закупки. Если условие не выполняется, система выводит сообщение об ошибке: РП-V-007. Заполните поле "Планируемый срок начала закупки" на вкладке на вкладке "Общая информация" в блоке "Общие сведения".
    - Если в поле Вид потребности выбрано значение, отличное от Первичная или Закупка инновационной продукции, высокотехнологичной продукции и лекарственных средств, проверяется, что заполнено поле Планируемый срок исполнения договора. Если условие не выполняется, система выводит сообщение об ошибке: РП-V-008. Заполните поле "Планируемый срок исполнения договора" на вкладке "Общая информация" в блоке "Общие сведения".
    - Если в поле Вид потребности выбрано значение Закупка у единственного источника до 100 000 т.р. или Закупка у единственного источника до 500 000 т.р., проверяется, что заполнено поле Планируемая дата заключения договора. Если условие не выполняется, система выводит сообщение об ошибке: РП-V-009. Заполните поле "Планируемая дата заключения договора" на вкладке "Общая информация" в блоке "Общие сведения".
    - о Если:
      - в поле Вид потребности выбрано значение Закупка, требующая проведение закупочных процедур или Закупка инновационной продукции, высокотехнологичной продукции и лекарственных средств;

в настроечном параметре Планируемая дата заключения договора выбрано значение
 *Требовать заполнение*,

проверяется, что заполнено поле **Планируемая дата заключения договора**. Если условие не выполняется, система выводит сообщение об ошибке: *РП-V-009.2. Заполните поле "Планируемая дата заключения договора" на вкладке "Общая информация" в блоке "Общие сведения".* 

- о Если:
  - в поле Вид потребности выбрано значение Закупка, требующая проведение закупочных процедур или Закупка инновационной продукции, высокотехнологичной продукции и лекарственных средств;
  - в настроечном параметре **Планируемая дата заключения договора** выбрано значение *Запрещать заполнение*,

проверяется, что поле **Планируемая дата заключения договора** не заполнено. Если условие не выполняется, система выводит сообщение об ошибке: *РП-V-009.0.* Поле "Планируемая дата заключения договора" на вкладке "Общая информация" в блоке "Общие сведения" не должно быть заполнено.

- Если в поле Вид потребности выбрано значение, отличное от Первичная, проверяется, что заполнено поле Наименование предмета договора. Если условие не выполняется, система выводит сообщение об ошибке: РП-V-010. Заполните поле "Наименование предмета договора" на вкладке "Общая информация" в блоке "Общие сведения".
- Если значение в поле Валюта не совпадает со значением в настроечном параметре Валюта, проверяется, что заполнены поля Курс валюты и Дата, на которую установлен курс валюты. Если условие не выполняется, система выводит сообщение об ошибке: *РП-V-*011. Заполните поля "Курс валюты" и "Дата, на которую установлен курс валюты" на вкладке "Общая информация" в блоке "Общие сведения".
- Если в поле Вид потребности выбрано значение Закупка у единственного источника до 100 000 т.р., проверяется, что в поле Начальная (максимальная) цена договора (если валюта потребности не совпадает со значением в настроечном параметре Валюта, проверяется значение в поле Начальная (максимальная) цена договора в рублевом эквиваленте) не превышает значение 100 000. Если условие не выполняется, система выводит сообщение об ошибке: РП-V-012. Размер начальной (максимальной) цены договора превышает допустимый при закупке у единственного источника до 100 000 т.р.
- Если в поле Вид потребности выбрано значение Закупка у единственного источника до 500 000 т.р., проверяется, что в поле Начальная (максимальная) цена договора (если валюта потребности не совпадает со значением в настроечном параметре Валюта, проверяется значение в поле Начальная (максимальная) цена договора в рублевом

**эквиваленте**) не превышает значение 500 000. Если условие не выполняется, система выводит сообщение об ошибке: *РП-V-013. Размер начальной (максимальной)* цены договора превышает допустимый при закупке у единственного источника до 500 000 т.р.

- Если в настроечном параметре Регион поставки выбрано значение Требовать заполнение, проверяется, что заполнены поля группы полей Регион поставки товаров (выполнения работ, оказания услуг). Если условие не выполняется, система выводит сообщение об ошибке: РП-V-014. Заполните поле <Наименование поля>" на вкладке "Общая информация" в блоке "Регион поставки товаров (выполнения работ, оказания услуг)".
- Если в настроечном параметре Регион поставки выбрано значение Запрещать заполнение, проверяется, что поля группы полей Регион поставки товаров (выполнения работ, оказания услуг) не заполнены. Если условие не выполняется, система выводит сообщение об ошибке: РП-V-014.0 Поля на вкладке "Общая информация" в блоке "Регион поставки товаров (выполнения работ, оказания услуг)" не должны быть заполнены.
- Если в поле Вид потребности выбрано значение, отличное от Первичная, проверяется, что в списке Финансирование имеется хотя бы одна запись. Если условие не выполняется, система выводит сообщение об ошибке: РП-V-031. Необходимо указать информацию о финансировании.
- Если в поле Вид потребности выбрано значение, отличное от Первичная и выключен признак Позиция является долгосрочной, проверяется, что год источника финансирования больше или равен значению поля Год планирования. Если условие не выполняется, система выводит сообщение об ошибке: РП-032. Источник финансирования в строке финансирования с номером позиции <номер позиции строки> указан за год, меньший, чем год закупки.
- Если в поле Вид потребности выбрано значение, отличное от Первичная и включен признак Позиция является долгосрочной, проверяется, что для каждой строки финансирования с заполненным полем Будущий период имеется хотя бы одна строка в списке Детализация суммы будущего периода. Если условие не выполняется, система выводит сообщение об ошибке: РП-033. Для позиции, являющейся долгосрочной, необходима детализация суммы оплаты будущего периода по годам. Отсутствует детализация для строк финансирования со следующими номерами позиции: <перечисление строк, для которых не выполняется условие контроля>.
- Если в поле Вид потребности выбрано значение, отличное от *Первичная*, проверяется, что сумма значений поля Всего во всех строках финансирования равна общей сумме значений поля Всего во всех строках спецификации. Если условие не выполняется, система выводит сообщение об ошибке: *РП-034*. *Общий объем финансирования должен равняться общей сумме строк спецификации*. Если хотя бы в одной строке спецификации включен признак Количество не определено, выводится предупреждение.

- Если в поле Вид потребности выбрано значение, отличное от Первичная, проверяется, что организация, указанная в поле Получатель строки финансирования, совпадает с организацией из поля Заказчик или является подведомственной для заказчика. Если условие не выполняется, система выводит сообщение об ошибке: РП-035. В строке финансирования с номером позиции <номер позиции> получатель не является подведомственной организацией для заказчика.
- о Если:
  - о в поле Вид потребности выбрано значение, отличное от Первичная;
  - в поле Источник финансирования выбрано значение Средства бюджетных и автономных учреждений;
  - о включен настоечный параметр Требовать указания отраслевого кода в редакторе строки финансирования,

проверяется, что заполнено поле **Отраслевой код**. Если условие не выполняется, система выводит сообщение об ошибке: *РП-036. В строке (0) поле "Отраслевой код" обязательно для заполнения*, где:

(0) – текст финансирования с номером позиции <номер позиции строки>.

- о Если:
  - о в поле Вид потребности выбрано значение, отличное от Первичная;
  - в поле Источник финансирования выбрано значение Средства бюджетных и автономных учреждений;
  - о включен настоечный параметр Требовать указания кода субсидии в редакторе строки финансирования,

проверяется, что заполнено поле **Код субсидии**. Если условие не выполняется, система выводит сообщение об ошибке: *РП-037. В строке (0) поле "Код субсидии" обязательно для заполнения*, где:

(0) – текст финансирования с номером позиции <номер позиции строки>.

- о Если:
  - о в поле Вид потребности выбрано значение, отличное от Первичная;
  - в поле Источник финансирования выбрано значение Средства бюджетных и автономных учреждений;
  - о включен настоечный параметр Требовать указания КВФО в редакторе строки финансирования,

проверяется, что заполнено поле **Отраслевой код**. Если условие не выполняется, система выводит сообщение об ошибке: *РП-038. В строке (0) поле "КВФО" обязательно для* 

заполнения, где:

(0) – текст финансирования с номером позиции <номер позиции строки>.

- Если включен признак Позиция является долгосрочной и заполнено поле Объем привлечения подрядчиков СМП/ССП, проверяется, что в списке Детализация объёмов оплаты долгосрочного договора по годам есть хотя бы одна запись. Если условие не выполняется, система выводит сообщение об ошибке: РП-V-016. Для позиции, являющейся долгосрочной и предусматривающей привлечение субъектов малого и среднего предпринимательства, необходимо указание объёмов оплаты договоров привлечения по годам в блоке "Детализация объёмов оплаты долгосрочного договора по годам" на вкладке "Объект закупки".
- Если включен признак Позиция является долгосрочной и заполнено поле Объем привлечения подрядчиков СМП/ССП, проверяется, что сумма значений поля Сумма всех строк списка Детализация объёмов оплаты долгосрочного договора по годам совпадает со значением поля Объем привлечения подрядчиков СМП/СОНО. Если условие не выполняется, система выводит сообщение об ошибке: РП-V-017. Общая сумма, указанная в блоке "Детализация объёмов оплаты долгосрочного договора по годам" на вкладке "Объект закупки" должна совпадать с суммой в поле "Объем привлечения подрядчиков СМП/СОНО".
- Проверяется, что в списке Спецификация имеется хотя бы одна запись. Если условие не выполняется, система выводит сообщение об ошибке: РП-V-041. Не заполнена спецификация.
- Если включен настроечный параметр Требовать указание кода группы в спецификации, проверяется, что заполнено поле Код группы. Если условие не выполняется, система выводит сообщение об ошибке: *РП-042. Заполните поле "Код группы" в позиции* спецификации <номер позиции строки>.
- Если включен настроечный параметр Продукция только в конечных группах и заполнено поле Код продукции, проверяется, что код выбран из конечной актуальной группы продукции. Если условие не выполняется, система выводит сообщение об ошибке: РП-043. В соответствии с настройками системы, разрешено указывать продукцию только из конечных групп. Необходимо изменить коды: (0), где:

(0) – <значение кода группы продукции>.<значение кода продукции>.

- о Если:
  - включен настроечный параметр Требовать заполнение конечного кода продукции;
  - заполнено поле Код группы и у данного кода группы в Справочнике товаров, работ, услуг существует актуальный конечный код продукции,

проверяется, что заполнено поле **Код продукции**. Если условие не выполняется, система выводит сообщение об ошибке: *РП-044. Для групп продукции (0) должна быть указана конечная продукция из справочника*, где:

(0) – перечень групп продукции.

- Если в настроечном параметре Описание объекта закупки выбрано значение Требовать заполнение, проверяется, что поле Описание объекта закупки (минимально необходимые требования, предъявляемые к предмету договора) заполнено. Если условие не выполняется, система выводит сообщение об ошибке: РП-045.2. Заполните поле "Описание объекта закупки (минимально необходимые требования, предъявляемые к предмету договора)" в позиции спецификации <номер позиции строки>.
- Если в настроечном параметре Описание объекта закупки выбрано значение Запрещать заполнение, проверяется, что поле Описание объекта закупки (минимально необходимые требования, предъявляемые к предмету договора) не заполнено. Если условие не выполняется, система выводит сообщение об ошибке: *PП-V-045.0.* Поле "Описание объекта закупки (минимально необходимые требования, предъявляемые к предмету договора)" не должно быть заполнено в позиции спецификации <номер позиции строки>.
- о Если:
  - о в настроечном параметре Цена в спецификации выбрано значение *Требовать заполнение*;
  - в поле Вид потребности выбрано значение, отличное от Первичная или Закупка инновационной продукции, высокотехнологичной продукции и лекарственных средств,

проверяется, что поле **Цена** заполнено и его значение больше нуля. Если условие не выполняется, система выводит сообщение об ошибке: *РП-V-046.2. Заполните поле "Цена" в позиции спецификации <номер позиции строки>*.

Если:

∘ Если:

67

- в настроечном параметре Цена в спецификации выбрано значение Запрещать заполнение;
- в поле Вид потребности выбрано значение, отличное от Первичная или Закупка инновационной продукции, высокотехнологичной продукции и лекарственных средств,

проверяется, что поле **Цена** не заполнено (равно нулю). Если условие не выполняется, система выводит сообщение об ошибке: *РП-V-046.0.* Поле "Цена" не должно быть заполнено в позиции спецификации <номер позиции строки>.

- о включен настроечный параметр **Требовать указание единицы измерения**;
- в поле Вид потребности выбрано значение, отличное от Первичная или Закупка инновационной продукции, высокотехнологичной продукции и лекарственных средств,

проверяется, что поле **Единица измерения** заполнено. Если условие не выполняется, система выводит сообщение об ошибке: *РП-047. Заполните поле "Единица измерения"* в позиции спецификации <номер позиции строки>.

- о Если
  - о включен настроечный параметр Контролировать сумму на равенство произведения цены на количество;
  - о в строке спецификации указаны цена и количество (т. е. значения больше нуля),

проверяется, что значение в поле Сумма планируемых к закупке товаров, работ, услуг -Всего равно произведению значений полей Цена и Количество (объем) планируемых к закупке товаров, работ, услуг - Всего с учетом округления до двух знаков после запятой. Если условие не выполняется, система выводит сообщение об ошибке: *РП-048. Для позиции спецификации с номером <номер позиции строки> значение суммы "Всего" должно равняться произведению цены на общее количество по позиции спецификации с учетом округления до 2х знаков.* 

о Если:

- в настроечном параметре Контролировать равенство цены и суммы в позиции спецификации при отсутствии единицы измерения выбрано значение Контролировать или Предупреждать;
- о поле Единица измерения не заполнено,

проверяется, что значение поля **Цена** равно значению поля **Всего** группы полей **Сумма планируемых к закупке товаров, работ, услуг**. Если условие не выполняется, система выводит сообщение об ошибке: *РП-049*. *В позициях спецификации (0) общая сумма планируемых к закупке товаров, работ, услуг должна быть равна цене за единицу продукции, т. к. не указана единица измерения, где:* 

(0) – значения номера позиции спецификации строк спецификации, у которых не указана единица измерения и цена не равна сумме **Всего**.

**Примечание.** Если в настроечном параметре выбрано значение **Предупреждать**, осуществляется игнорируемый контроль.

 Если включен настроечный параметр Контроль наименования позиции спецификации проверяется, что в спецификации документа (лота документа) отсутствуют строки идентичными значениями в поле **Наименование продукции**. Если условие не выполняется, система выводит сообщение об ошибке: *РП-050. Указанная продукция уже существует в* спецификации документа.

- Если в поле Вид потребности выбрано значение, отличное от Первичная и в настроечном параметре Основание выбрано значение Требовать заполнение, проверяется, что заполнено поле Основание. Если условие не выполняется, система выводит сообщение об ошибке: РП-V-018.2. Заполните поле "Основание" на вкладке "Дополнительная информация".
- Если в поле Вид потребности выбрано значение, отличное от Первичная и в настроечном параметре Основание выбрано значение Запрещать заполнение, проверяется, что поле Основание не заполнено. Если условие не выполняется, система выводит сообщение об ошибке: РП-V-018.0 Поле "Основание" на вкладке "Дополнительная информация" не должно быть заполнено.
- Если в настроечном параметре Порядок оплаты по договору указано значение Требовать заполнение, проверяется, что заполнено поле Порядок оплаты по договору. Если условие не выполняется, система выводит сообщение об ошибке: РП-V-019.2. Заполните поле "Порядок оплаты по договору" на вкладке "Дополнительная информация".
- Если в настроечном параметре Порядок оплаты по договору указано значение Запрещать заполнение, проверяется, что поле Порядок оплаты по договору не заполнено. Если условие не выполняется, система выводит сообщение об ошибке: РП-V-019.0. Поле "Порядок оплаты по договору" на вкладке "Дополнительная информация" не должно быть заполнено.
- о Если в настроечном параметре Условие поставки указано значение Требовать заполнение, проверяется, что заполнено поле Условие поставки. Если условие не выполняется, система выводит сообщение об ошибке: РП-V-020.2. Заполните поле "Условие поставки" на вкладке "Дополнительная информация".
- Если в настроечном параметре Условие поставки указано значение Запрещать заполнение, проверяется, что поле Условие поставки не заполнено. Если условие не выполняется, система выводит сообщение об ошибке: РП-V-020.0. Поле "Условие поставки" на вкладке "Дополнительная информация" не должно быть заполнено.
- Если в настроечном параметре Условие оплаты указано значение Требовать заполнение, проверяется, что заполнено поле Условие оплаты. Если условие не выполняется, система выводит сообщение об ошибке: *РП-V-021.2 Заполните поле "Условие оплаты" на вкладке* "Дополнительная информация".
- Если в настроечном параметре Условие оплаты указано значение Запрещать заполнение, проверяется, что поле Условие оплаты не заполнено. Если условие не выполняется,

система выводит сообщение об ошибке: *РП-V-021.0.* Поле "Условие оплаты" на вкладке "Дополнительная информация" не должно быть заполнено.

- Если в настроечном параметре Исполнитель указано значение Требовать заполнение, проверяется, что заполнено поле Исполнитель. Если условие не выполняется, система выводит сообщение об ошибке: РП-V-022.2 Заполните поле "Исполнитель" на вкладке "Дополнительная информация".
- Если в настроечном параметре Исполнитель указано значение Запрещать заполнение, проверяется, что поле Исполнитель не заполнено. Если условие не выполняется, система выводит сообщение об ошибке: РП-V-022.0. Поле "Исполнитель" на вкладке "Дополнительная информация" не должно быть заполнено.
- Если в настроечном параметре Организатор указано значение Требовать заполнение, проверяется, что заполнено поле Организатор. Если условие не выполняется, система выводит сообщение об ошибке: РП-V-023.2 Заполните поле "Организатор" на вкладке "Дополнительная информация".
- Если в настроечном параметре Организатор указано значение Запрещать заполнение, проверяется, что поле Организатор не заполнено. Если условие не выполняется, система выводит сообщение об ошибке: РП-V-023.0. Поле "Организатор" на вкладке "Дополнительная информация" не должно быть заполнено.
- о Если настроечный параметр Пропускать статус "Несоответствие цен":
  - о Включен, документ переходит на статус «Проект».
  - Выключен, выполняется контроль соответствия цены позиции спецификации документа цене, указанной в *Справочнике цен* для данной продукции. Если контроль:
    - о пройден, документ переходит на статус «Проект»;
    - о не пройден на статус «Несоответствие цен».
- В документе включается скрытый признак Проходил рассмотрение.
- Отклонить при выполнении действия:
  - Если в поле Вид потребности выбрано значение, отличное от Первичная, система выводит сообщение об ошибке: РП-V-52. Действие допустимо только над документами с видом потребности "Первичная".
  - Выводится *Редактор примечаний*. В редакторе заполняется поле **Примечание**. Значение выбирается из справочника *Причины отказа документов*. Обязательно для заполнения. После выбора причины нажимается кнопка **Сохранить**. Введенная причина отмены или отказа сохраняется в поле **Примечание**.
  - о Документ переходит на статус «Отклонен».

### 3.2.2.4 ЭД «Потребность» на статусе «Несоответствие цен»

Для ЭД «Потребность» на статусе «*Несоответствие цен»* доступны следующие действия:

- Согласовать при выполнении действия ЭД «Потребность» переходит на статус «Проект».
- Отказать при выполнении действия ЭД «Потребность» переходит на статус «Отказан».
- Вернуть при выполнении действия, если скрытый признак Проходил рассмотрение:
  - о Включен:
    - о ЭД «Потребность» переходит на статус «На рассмотрении».
    - о Скрытый признак **Проходил рассмотрение** выключается.
  - о Выключен, ЭД «Потребность» переходит на статус «Черновик».

# 3.2.2.5 ЭД «Потребность» на статусе «Отклонен»

Для ЭД «Потребность» на статусе «Отклонен» доступны следующие действия:

- Вернуть на черновик при выполнении действия:
  - о Документ переходит на статус «Черновик».
  - Очищается значение в поле Примечание.
- Вернуть на рассмотрение при выполнении действия:
  - о Документ переходит на статус «На рассмотрении».
  - Очищается значение в поле Примечание.

#### 3.2.2.6 ЭД «Потребность» на статусе «Проект»

Для ЭД «Потребность» на статусе «Проект» доступны следующие действия:

- Согласовать при выполнении действия документ переходит на статус «Согласован».
- Отказать при выполнении действия:
  - Выводится *Редактор примечаний*. В редакторе заполняется поле **Примечание**. Значение выбирается из справочника *Причины отказа документов*. Обязательно для заполнения. После выбора причины нажимается кнопка **Сохранить**. Введенная причина отмены или отказа сохраняется в поле **Примечание**.
  - о Документ переходит на статус «Отказан».

- Вернуть при выполнении действия:
  - о Проверяется наличие родительского ЭД «Потребность». Если такой документ:
    - о Найден, текущий ЭД «Потребность» переходит на статус «Черновик».
    - Не найден, проверяется состояние скрытого признака Проходил рассмотрение. Если признак:
      - о Включен, ЭД «Потребность» переходит на статус «На рассмотрении»; признак
         Проходил рассмотрение автоматически выключается.
      - о Выключен на статус «Черновик».

## 3.2.2.7 ЭД «Потребность» на статусе «Отказан»

#### Для ЭД «Потребность» на статусе «Отказан» доступны следующие действия:

- Создать новый при выполнении действия проверяется наличие порожденного ЭД «Потребность» на статусе, отличном от «Удален». Если такой документ:
  - Найден, система выводит сообщение об ошибке: *РП-55. Ошибка обработки документа:* существует порожденный документ.
  - Не найден, формируется копия документа на статусе «Черновик». В сформированный документ из текущего переносятся все данные, кроме поля Примечание, признака Проходил рассмотрение и группы полей Изменения.
- Отменить отказ при выполнении действия:
  - Проверяется наличие порожденного ЭД «Потребность» на любом статусе, кроме «Удален», «Черновик». Если такой документ:
    - Найден, система выводит сообщение об ошибке: РП-53. Ошибка обработки документа: существует порожденный документ.
    - о Не найден, производится удаление порожденного ЭД «Потребность»:
      - Система выводит предупреждение: Выполнить действие "Удалить" над документом?
         Если пользователь соглашается, документ переходит на статус «Удален».
      - Если существует родительский документ на статусе «Внесение изменений», то этот родительский документ переходит на статус «Утвержден».
  - Очищается значение в поле Примечание.
  - Выполняется контроль соответствия цены позиции спецификации документа цене, указанной в Справочнике цен для данной продукции. Если контроль:
    - о пройден, документ переходит на статус «Проект»;
о не пройден – на статус «Несоответствие цен».

#### 3.2.2.8 ЭД «Потребность» на статусе «Согласован»

Для ЭД «Потребность» на статусе «*Согласован»* доступно действие **Утвердить**. При выполнении действия проверяется возможность утверждения потребности. Если такая возможность:

- имеется:
  - о ЭД «Потребность» переходит на статус «Утвержден».
  - Если в цепочке родительских документов имеется ЭД «Потребность» на статусе «Внесение изменений», этот родительский документ переходит на статус «Архив».
  - Если в группе полей Изменения заполнено поле Основание внесения изменений, поле Дата внесения изменений автоматически заполняется значением текущей даты.
- не имеется, система выводит сообщение об ошибке: РП-56. Родительская потребность уже включена в позицию плана. Утверждение изменений новой версии потребности может осуществляться только одновременно с внесением изменений в план.

#### 3.2.2.9 ЭД «Потребность» на статусе «Утвержден»

Для ЭД «Потребность» на статусе «Утвержден» доступны следующие действия:

- Внести изменения при выполнении действия:
  - Если в поле Вид потребности указано значение Закупка у единственного источника до 100 000 т.р. или Закупка у единственного источника до 500 000 т.р., проверяется наличие порожденного ЭД «Договор» на любом статусе, кроме «Удален», «Черновик». Если такой документ:
    - Найден, система выводит сообщение об ошибке: РП-54. Ошибка обработки документа: В ЭД "Потребность" нельзя внести изменения, т.к. существует ЭД "Договор".
    - Не найден, порожденный ЭД «Договор» переходит на статус «Удален». Если порожденный договор нельзя удалить, система выводит сообщение об ошибке: РП-54. Ошибка обработки.

документа: В ЭД "Потребность" нельзя внести изменения, т.к. существует ЭД "Договор".

- о ЭД «Потребность» переходит на статус «Внесение изменений».
- Формируется новый документ на статусе «Черновик» с включенным скрытым признаком Версия потребности была утверждена. В сформированный документ из текущего переносятся все данные, кроме поля Примечание, признака Проходил рассмотрение и группы полей Изменения.
- Аннулировать при выполнении действия проверяется, что потребность включена в ЭД «Позиция плана», который является последним в цепочке документов. Если условие:
  - Выполняется, проверяется, что в ЭД «Позиция плана» включена только одна обрабатываемая (текущая) потребность. Если условие:
    - о Выполняется и статус ЭД «Позиция плана»:
      - о «Черновик», «Новый»:
        - Выводится форма указания причины аннулирования. На форме заполняется поле Причина аннулирования закупки. Обязательно для заполнения. Значение выбирается из раскрывающегося списка. Для выбора доступны значения:
          - о Отказ от проведения закупки;
          - о Признание торгов недействительными;
          - о Торги не состоялись.
        - о ЭД «Потребность» переходит на статус «Аннулирован».
        - Открывается форма просмотра ЭД «Позиция плана», в который включена потребность, с заполненной группой полей Изменения.
      - о «Исключена»:
        - Выводится форма указания причины аннулирования. На форме заполняется поле Причина аннулирования закупки. Обязательно для заполнения. Значение выбирается из раскрывающегося списка. Для выбора доступны значения:
          - о Отказ от проведения закупки;
          - Признание торгов недействительными;
          - о Торги не состоялись.

74

- о ЭД «Потребность» переходит на статус «Аннулирован».
- «Позиция плана утверждена» и заполнено поле Причина аннулирования закупки:

- о Выводится форма указания причины аннулирования. На форме заполняется поле Причина аннулирования закупки. Обязательно для заполнения. Значение выбирается из раскрывающегося списка. Для выбора доступны значения:
  - о Отказ от проведения закупки;
  - о Признание торгов недействительными;
  - Торги не состоялись.
- о ЭД «Потребность» переходит на статус «Аннулирован».
- «Позиция плана утверждена» и найденный ЭД «Позиция плана» включен в ЭД «План закупок» на статусе «Черновик»:
  - Выводится форма указания причины аннулирования. На форме заполняется поле Причина аннулирования закупки. Обязательно для заполнения. Значение выбирается из раскрывающегося списка. Для выбора доступны значения:
    - о Отказ от проведения закупки;
    - о Признание торгов недействительными;
    - Торги не состоялись.
  - о ЭД «Потребность» переходит на статус «Аннулирован».
  - Найденный ЭД «Позиция плана» переходит на статус «Изменение позиции плана», формируется копия позиции плана на статусе «Новый». Открывается форма просмотра новой позиции плана с заполненной группой полей Изменения.
- Отличный от перечисленных статусов, система выводит сообщение об ошибке: РП-57.
  Аннулирование ЭД "Потребность" может осуществляться только одновременно с внесением изменений в план.
- Не выполняется (т. е. в ЭД «Позиция плана» помимо текущей включены другие потребности) и поле **Причина аннулирования закупки**:
  - о Заполнено:
    - Выводится форма указания причины аннулирования. На форме заполняется поле Причина аннулирования закупки. Обязательно для заполнения. Значение выбирается из раскрывающегося списка. Для выбора доступны значения:
      - о Отказ от проведения закупки;
      - Признание торгов недействительными;
      - Торги не состоялись.

75

о ЭД «Потребность» переходит на статус «Аннулирован».

- Не заполнено, система выводит сообщение об ошибке: *РП-58. ЭД "Потребность" может* быть аннулирована только после аннулирования связанного ЭД "Позиция плана".
- Не выполняется, проверяется, что в поле Вид потребности указано значение Закупка у единственного источника до 100 000 т.р. или Закупка у единственного источника до 500 000 т.р. Если условие:
  - о Выполняется, проверяется, что для ЭД «Потребность» существует порожденный ЭД «Договор» на статусе, отличном от «Удален». Если такой документ:
    - Найден, система выводит сообщение об ошибке: *РП-59. ЭД "Потребность" не может* быть аннулирована, существует связанный ЭД "Договор".
    - Не найден:
      - Выводится форма указания причины аннулирования. На форме заполняется поле Причина аннулирования закупки. Обязательно для заполнения. Значение выбирается из раскрывающегося списка. Для выбора доступны значения:
        - о Отказ от проведения закупки;
        - о Признание торгов недействительными;
        - о Торги не состоялись.
      - о ЭД «Потребность» переходит на статус «Аннулирован».
  - ∘ Не выполняется:
    - Выводится форма указания причины аннулирования. На форме заполняется поле Причина аннулирования закупки. Обязательно для заполнения. Значение выбирается из раскрывающегося списка. Для выбора доступны значения:
      - о Отказ от проведения закупки;
      - о Признание торгов недействительными;
      - Торги не состоялись.
    - о ЭД «Потребность» переходит на статус «Аннулирован».
- Сформировать договор при выполнении действия:
  - Осуществляются следующие контроли:
    - Проверяется, что в поле Вид потребности указано значение Закупка у единственного источника до 100 000 т.р. или Закупка у единственного источника до 500 000 т.р. Если условие не выполняется, система выводит сообщение об ошибке: РП-60. Ошибка обработки документа: Договор может быть сформирован, только если вид потребности "Закупка у единственного источника до 100 000 т.р." или "Закупка у единственного источника до 500 000 т.р.".

- Если ЭД «Потребность» включен в ЭД «Позиция плана» на любом статусе, кроме «Удален», «Архив», система выводит сообщение об ошибке: РП - 61. Нельзя сформировать договор, т.к. потребность уже включена в план.
- Если ЭД «Потребность» связан с ЭД «Договор» на статусе, отличном от «Удален», система выводит сообщение об ошибке: РП-62. Ошибка обработки документа: на основании потребности уже сформирован договор.
- Формируется ЭД «Договор». Правила наследования полей из ЭД «Потребность» см. в разделе
  Формирование ЭД «Договор» из ЭД «Потребность» в документе <u>БАРМ.00021-1.7 34 08</u>
  «Исполнение договоров».

#### 3.2.2.10 ЭД «Потребность» на статусе «Аннулирован»

Над ЭД «Потребность» на статусе «Аннулирован» недоступны действия.

#### 3.2.2.11 ЭД «Потребность» на статусе «Внесение изменений»

Над ЭД «Потребность» на статусе «Внесение изменений» недоступны действия. По результатам обработки документ переходит на один из следующих статусов:

- при обработке порожденного ЭД «Потребность» документ переходит на статус «*Архив»*;
- при отмене изменений в порожденном ЭД «Потребность» на статус «Утвержден».

#### 3.2.2.12 ЭД «Потребность» на статусе «Архив»

Над ЭД «Потребность» на статусе «*Архив*» недоступны действия. По результатам обработки документ переходит на статус «*Внесение изменений*», если в порожденном документе производится отмена изменений.

#### 3.2.3 Печатная форма ЭД «Потребность»

Печатная форма ЭД «Потребность» формируется заказчиком в виде единого

77

документа в электронном формате, обеспечивающем возможность его сохранения на технических средствах пользователей и допускающем возможность поиска и копирования произвольного фрагмента текста средствами соответствующей программы для просмотра.

Печать отчета осуществляется нажатием кнопки Печать → Формирование потребности на форме ЭД «Потребность».

Общее описание отчета:

- В отчет попадает информация из ЭД «Потребность», по которому формируется отчет.
- Отчет состоит из:
  - о заголовочной части,
  - о раздела Перечень требуемых товаров, работ, услуг,
  - о раздела Финансовое обеспечение.
- В заголовке отчета выводится:
  - о наименование отчета согласно шаблону;
  - о период заполняется значениями полей закладки **Общая информация**:

№ <Номер> от <Дата>

на <**Год**> год

<Бюджет>.

- Заголовочная часть формируется на основе данных закладки <u>Общая</u> информация.
- Раздел Перечень требуемых товаров, работ, услуг заполняется на основе списка Спецификация закладки <u>Объект закупки</u>. Каждая раздела блока соответствует строке списка Спецификация.
- Раздел Финансовое обеспечение заполняется на основе списка Финансирование закладки <u>Объект закупки</u>. Каждая строка раздела соответствует строке списка Финансирование.
- Нижняя часть отчета заполняется на основе данных, указанных на закладке Общая информация.

#### Таблица 1 – Заголовочная часть

| N⁰ | Наименование поля                                                                                                    | Описание                                                                                                    |
|----|----------------------------------------------------------------------------------------------------|----------------------------------------------------------------------------------------------------|
| 01 | Наименование заказчика                                                                                                    | Выводится значение поля Полное наименование                                                                                                    |
| 02 | Вид потребности                                                                                                    | Выводится значение поля Вид потребности                                                                                                    |
| 03 | Тип закупки                                                                                                    | Выводится значение поля Тип закупки группы полей Общие сведения                                                                                                    |
| 04 | Способ закупки                                                                                                    | Выводится значение поля Способ закупки группы полей Общие сведения                                                                                                    |
| 05 | Наименование предмета договора                                                                                                    | Выводится значение поля Наименование предмета договора группы полей Общие сведения                                                                                     |
| 06 | Регион поставки товаров (выполнения работ, оказания услуг) (код по ОКАТО, наименование)                                                                                                    | Выводится код и наименование из справочника <i>ОКАТО</i> для значения поля <b>ОКАТО</b> группы полей <b>Регион поставки товаров</b> (выполнения работ, оказания услуг) |
| 07 | Если в поле <b>Вид потребности</b> выбрано<br>значение Закупка инновационной<br>продукции, высокотехнологичной<br>продукции и лекарственных средств,<br>наименование колонки – Год<br>планируемого периода, в остальных<br>случаях – Планируемый срок начала<br>закупки | Выводится значение поля <b>Планируемый срок начала закупки</b><br>группы полей <b>Общие сведения</b> в указанном в документе<br>формате                                |
| 08 | Планируемая дата заключения<br>договора                                                                                                    | Выводится значение поля <b>Планируемая дата заключения</b><br><b>договора</b> группы полей <b>Общие сведения</b> в указанном в<br>документе формате                    |
| 09 | Планируемый срок исполнения<br>договора                                                                                                    | Выводится значение поля <b>Планируемый срок исполнения</b><br><b>договора</b> группы полей <b>Общие сведения</b> в указанном в<br>документе формате                    |

#### Таблица 2 – Перечень требуемых товаров, работ, услуг

| N⁰ | Наименование колонки                                                                                      | Описание                                                                                                    |
|----|----------------------------------------------------------------------------------------------------|----------------------------------------------------------------------------------------------------|
| 01 | Порядковый номер                                                                                          | Выводится порядковый номер строки блока                                                                                       |
| 02 | Код по ОКВЭД                                                                                              | Выводится значение поля ОКВЭД                                                                                                 |
| 03 | Код по ОКПД                                                                                               | Выводится значение поля ОКПД                                                                                                  |
| 04 | Код/Наименование группы                                                                                   | Выводятся значения полей в виде: <i>&lt;значение поля Код группы&gt;, &lt;значение поля Наименование группы&gt;</i>           |
| 05 | Код/Наименование продукции                                                                                | Выводятся значения полей в виде: <i>&lt;значение поля Код</i> продукции>, <i>&lt;значение поля Наименование продукции</i> >   |
| 06 | Описание объекта закупки<br>(минимально необходимые<br>требования, предъявляемые к<br>предмету контракта) | Выводится значение поля Описание объекта закупки<br>(минимально необходимые требования, предъявляемые к<br>предмету договора) |

 79

 

| N⁰ | Наименование колонки                                           | Описание                                                                                                    |
|----|----------------------------------------------------------------|----------------------------------------------------------------------------------------------------|
| 07 | Единица измерения/код по ОКЕИ                                  | Выводится значение поля Код ОКЕИ                                                                                                    |
| 08 | Единица измерения/наименование                                 | Выводится значение поля Единица измерения                                                                                                    |
| 09 | Цена                                                           | Выводится значение поля <b>Цена</b>                                                                                                    |
| 10 | Количество не определено                                       | Если признак <b>Количество не определено</b> включен, выводится текст <i>Количество (объем) не определено</i> , в остальных случаях не заполняется |
|    | Количество (объем) планируемых к закупке товаров, работ, услуг |                                                                                                    |
| 11 | Текущий год                                                    | Выводится значение поля Текущий год                                                                                                    |
| 12 | Первый год                                                     | Выводится значение поля Первый год                                                                                                    |
| 13 | Второй год                                                     | Выводится значение поля Второй год                                                                                                    |
| 14 | Будущий период                                                 | Выводится значение поля Будущий период                                                                                                    |
| 15 | Всего                                                          | Выводится значение поля Всего группы полей Количество<br>(объем) планируемых к закупке товаров, работ, услуг                                       |

#### Таблица 3 – Финансовое обеспечение

| N⁰ | Наименование колонки          | Описание                                                                      |
|----|-------------------------------|-------------------------------------------------------------------------------|
| 01 | Порядковый номер              | Выводится порядковый номер строки блока                                       |
| 02 | Получатель                    | Выводится полное наименование организации, указанной в поле <b>Получатель</b> |
| 03 | Источник финансирования       | Выводится значение поля Источник финансирования                               |
| 04 | Отраслевой код                | Выводится значение поля Отраслевой код                                        |
| 05 | Код субсидии                  | Выводится значение поля Код субсидии                                          |
| 06 | КФСР                          | Выводится значение поля <b>КФСР</b>                                           |
| 07 | КЦСР                          | Выводится значение поля КЦСР                                                  |
| 80 | КВР                           | Выводится значение поля КВР                                                   |
| 09 | КОСГУ                         | Выводится значение поля КОСГУ                                                 |
| 10 | КВФО                          | Выводится значение поля КВФО                                                  |
|    | Объем финансового обеспечения |                                                                               |
| 11 | Текущий год                   | Выводится значение поля <b>Текущий год</b>                                    |
| 12 | Первый год                    | Выводится значение поля <b>Первый год</b>                                     |
| 13 | Второй год                    | Выводится значение поля Второй год                                            |
| 14 | Будущий период                | Выводится значение поля Будущий период                                        |
| 15 | Всего                         | Выводится значение поля Всего группы полей Объем<br>финансового обеспечения   |

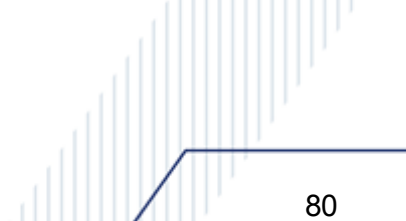

В правом нижнем углу отображается поле **Дата**. В поле выводится значение одноименного поля документа.

### 3.3 Завершение работы

Для завершения работы с системой необходимо перейти к в меню пользователя нажать кнопку **Выход**:

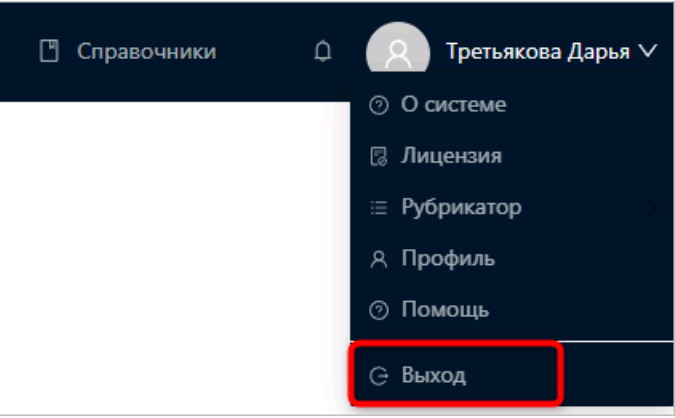

Рисунок 16 – Завершение работы

Сеанс работы с системой будет завершен. На экране появится форма авторизации в системе.

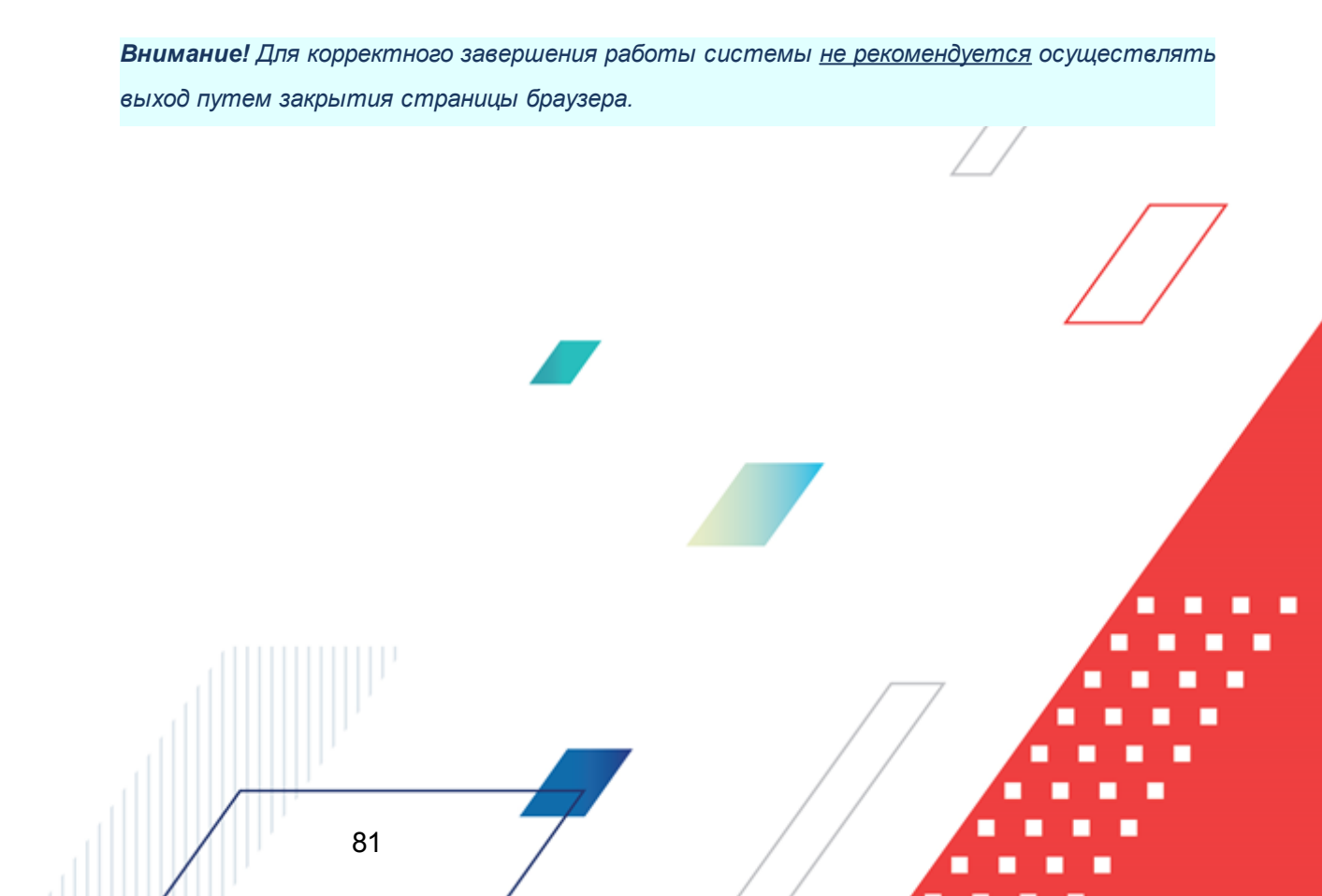

# НАШИ КОНТАКТЫ

# Звоните:

(495) 784-70-00

Пишите: bft@bftcom.com

## Будьте с нами online: www.bftcom.com

**Приезжайте:** 129085, г. Москва, ул. Годовикова, д. 9, стр. 17

### Дружите с нами в социальных сетях:

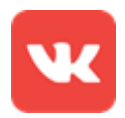

vk.com/bftcom

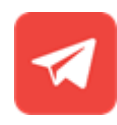

t.me/ExpertBFT\_bot

. IIIII''